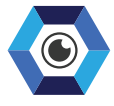

#### SIMPLIFYING COMPLEXITY

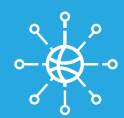

# **FEDERATOR®** USER GUIDE V.2.6

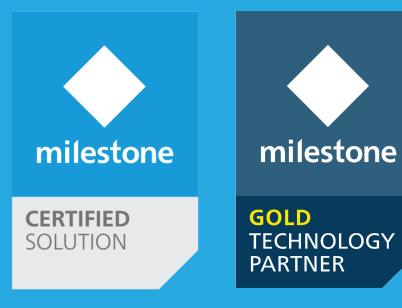

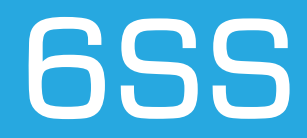

# **Table of Contents**

| Introduction                       | 4  |
|------------------------------------|----|
| Federator Main Features            | 5  |
| Management/Configuration           | 5  |
| Monitoring                         | 5  |
| Reporting                          | 6  |
| Getting Started                    | 7  |
| System Requirements                | 7  |
| Quick Start                        | 7  |
| System Introduction                | 8  |
| Federator Setup                    | 9  |
| Federator Application              | 10 |
| Site Configuration                 | 12 |
| Recording Servers                  | 15 |
| Devices                            | 16 |
| Smart & Management Client Profiles | 18 |
| Rules & Events                     | 19 |
| Alarms                             | 22 |
| Security                           | 23 |
| Server Logs                        | 24 |
| Reports                            | 25 |
| Services                           | 28 |
| System Monitor                     | 29 |
| Diagnostics Tool                   | 31 |
| Configuration Report               | 32 |
| Remote Assistance                  | 34 |
| FAQ                                | 35 |

#### **Copyright and Disclaimer**

#### Copyright © 2020 6SS L.L.C.

#### Disclaimer

6SS

The information provided in this document is intended for general information purposes only. 6SS believes the information is provided in good faith in this publication and it is accurate. The information is subject to change without notice.

Any risk arising from the use of this information rests with the recipient, 6SS makes no representations or warranties of any kind with respect to the information in this publication, and specifically disclaims implied warranties of merchantability or fitness for a particular purpose. Use, copying, and distribution of any 6SS software described in this publication requires an applicable software license.

# Introduction

6SS Federator® is a Milestone Management Client Plug-in that was developed by 6SS lead Software Engineers in order to act as an additional layer to Milestone XProtect to make the management of Milestone XProtect more efficient and simple.

With Federator plugin you can save hours of time, provide better customer support by centralizing all XProtect sites operations, including configuration and reporting, in one centralized interface. This eliminates the need to login to each site, which can be time consuming especially in a multisite environment and huge deployments.

This Plug-in allows the administrators to manage and configure multiple XProtect sites, visualize XProtect with dashboards, and create beautiful customer-ready reports.

# **Federator® Main Features**

### Management/Configuration

- Copy rules, events and alarms from HQ site to all/selected sites
- Enable/Disable rules, events and alarms per site
- Delete rules, events and alarms from all/selected sites
- Change Camera settings (fps, resolution, codec) for all/selected models and apply to all/selected sites
- Create/Delete users and roles
- Copy time, smart client, management client profiles to all/selected sites
- Start/Stop/Restart all/selected Milestone services for all/selected sites
- Add/Remove additional sites that do not belong to the federation architecture
- Backup/Restore Milestone configuration files for each site including
- Surveillance log database
- Remote assistance for federated sites with access privilege

# Monitoring

- View the added rules, events and alarms for each federated site
- View all cameras and detected models per site
- View all recording servers with their related hardware per site
- View all configured microphones, speakers, metadata, inputs, and outputs
- View rules, events and alarms creation log files
- View and filter the log file (system, audit, rule-triggered) for all federated sites
- View live feed from any camera
- Check the recording of devices over all sites including the database, storage path, recording start date, recording hours and retain hours
- Dashboards and Charts with live statistics for federated sites including sites' status, CPU and memory counter levels, number of configured recording servers, cameras, models, device groups, device status, rules and alarms

# Reporting

- Device report (Name, Device type, Address, MAC Address, Status, login ID, live and recorded stream, etc...)
- Hardware Inventory report for all/selected sites
- Camera recording report with recording status, database, storage path, recording start date, and recording a retain hours.
- Recording servers with its related information including recording disk sizes, used space and free space report
- Milestone configuration reports
- Ability to search and filter the reports
- Ability to export the reports in Excel/PDF format

| Navigation                               | Sites             | Device Select All        |                       | V Device type Select All       | ~               | Status Select All      | ~               | X            | DF       |
|------------------------------------------|-------------------|--------------------------|-----------------------|--------------------------------|-----------------|------------------------|-----------------|--------------|----------|
| Servers     Recording Servers            | PLUTO6\SQLEXPRESS | IDDevice Device Name Des | scription Device Type | Address MacAddress             | Enabled IDHardv | vare HardwareName      | IDRecorder      | RecorderName | Ho: ^    |
| E                                        |                   | 3e3aa AXIS P1353 Netw    |                       |                                |                 |                        |                 |              | PLU      |
| Models                                   |                   | 5c777 AXIS M1054 Net     | ŷ                     |                                | 1f44e3a         |                        |                 |              | PLU      |
|                                          |                   | c26e2 AXIS P1353 Netw    | €                     | http://192.168.10 00408CDE6856 | 1a5e4ab         | 08-9b16 AXIS P1353 Net | N 03225F52-9DB6 | PLUTO8       | PLU      |
|                                          |                   | ca129 AXIS M1054 Net     | <b>€</b> :-           | http://192.168.10 00408CEB62BF | 1f44e3a         | f-a112-4 AXIS M1054 Ne | 03225F52-9D86   | PLUTO8       | PLU      |
| Smart Client Profiles                    |                   | 48afca AXIS M1054 Net    | FÔ?                   | http://192.168.10 00408CEB62BF | ✓ 1f44e3a       | f-a112-4 AXIS M1054 Ne | 03225F52-9DB6   | PLUTO8       | PLU      |
|                                          |                   | c5ce1f AXIS P1353 Netw   | t <del>õi</del>       | http://192.168.10 00408CDE6856 | 🖌 1a5e4at       | 08-9b16 AXIS P1353 Net | w 03225F52-9D86 | PLUTO8       | PLU      |
| Time Profiles<br>P Notification Profiles |                   | 2c366 AXIS P1353 Netw    | 8<br>1                | http://192.168.10 00408CDE6856 | la5e4at         | 08-9b16 AXIS P1353 Net | w 03225F52-9DB6 | PLUTO8       | PLU      |
| User-defined Events                      |                   | 80075 AXIS M1054 Net     | <b>%</b>              | http://192.168.10 00408CEB62BF | 1f44e3a         | f-a112-4 AXIS M1054 Ne | 03225F52-9D86   | PLUTO8       | PLU      |
| Logs                                     |                   | 9146ef AXIS M1054 Net    | 2                     | http://192.168.10 00408CEB62BF | 1f44e3a         | f-a112-4 AXIS M1054 Ne | 03225F52-9DB6   | PLUTO8       | PLU      |
| Alarms Definition                        |                   | da9f57 AXIS P1353 Netw   |                       | http://192.168.10 00408CDE6856 | 1a5e4at         | 08-9b16 AXIS P1353 Net | w 03225F52-9D86 | PLUTO8       | PLU      |
| Proles                                   |                   | f560a1 AXIS M1054 Net    | 222                   | http://192.168.10 00408CEB62BF | 1f44e3a         | f-a112-4 AXIS M1054 Ne | 03225F52-9DB6   | PLUTO8       | PLU      |
|                                          |                   | 06ec5 AXIS P1353 Netw    | <b>@</b>              | http://192.168.10 00408CDE6856 | 1a5e4at         | 08-9b16 AXIS P1353 Net | w 03225F52-9DB6 | PLUTO8       | PLU      |
|                                          |                   | 08164 AXIS P1353 Netw    | 9                     | http://192.168.10 00408CDE6856 | 1a5e4ab         | 08-9b16 AXIS P1353 Net | N 03225F52-9DB6 | PLUTO8       | PLU      |
| Recording Servers                        |                   | 12964f AXIS P1353 Netw   | <b>@</b>              | http://192.168.10 00408CDE6856 | 1a5e4at         | 08-9b16 AXIS P1353 Net | w 03225F52-9D86 | PLUTO8       | PLU      |
| 🖶 🧰 System Dashboard                     |                   | 29fb94 AXIS P1353 Netw   | 8                     | http://192.168.10 00408CDE6856 | 1a5e4at         | 08-9b16 AXIS P1353 Net | N 03225F52-9DB6 | PLUTO8       | PLU      |
| Configuration Reports                    |                   | ¢                        | <u>^</u>              | -                              |                 |                        |                 |              | <b>`</b> |

# **Getting Started**

### System Requirements

- Windows OS 8.1 or above
- Microsoft SQL Server 2012 SP1 or above
- Milestone XProtect Corporate, XProtect Expert, XProtect Professional+, or XProtect Express+
- Federator® Plugin v1.1.20 or above

### **Quick Start**

- Ports must be enabled for TCP/IP (1433), UDP (1434), File and printer sharing (SMB-In) (445), File and Printer Sharing (Echo Request -ICMPv4-In)
- SQL Browser must be enabled and running
- Milestone XProtect installed.
- Microsoft SQL Server Management Studio installed.
- Named pipes and TCP/IP protocols enabled for all sites.
- Restart SQL Server Service.
- Run the Federator.msi.

### System Introduction

The below figure describes the Federator<sup>®</sup> architecture which consists of one main site and unlimited number of child sites. With the Federator<sup>®</sup> setup installed on the main site you can directly use the Federator<sup>®</sup> plugin without the need to login to the child site for any configuration.

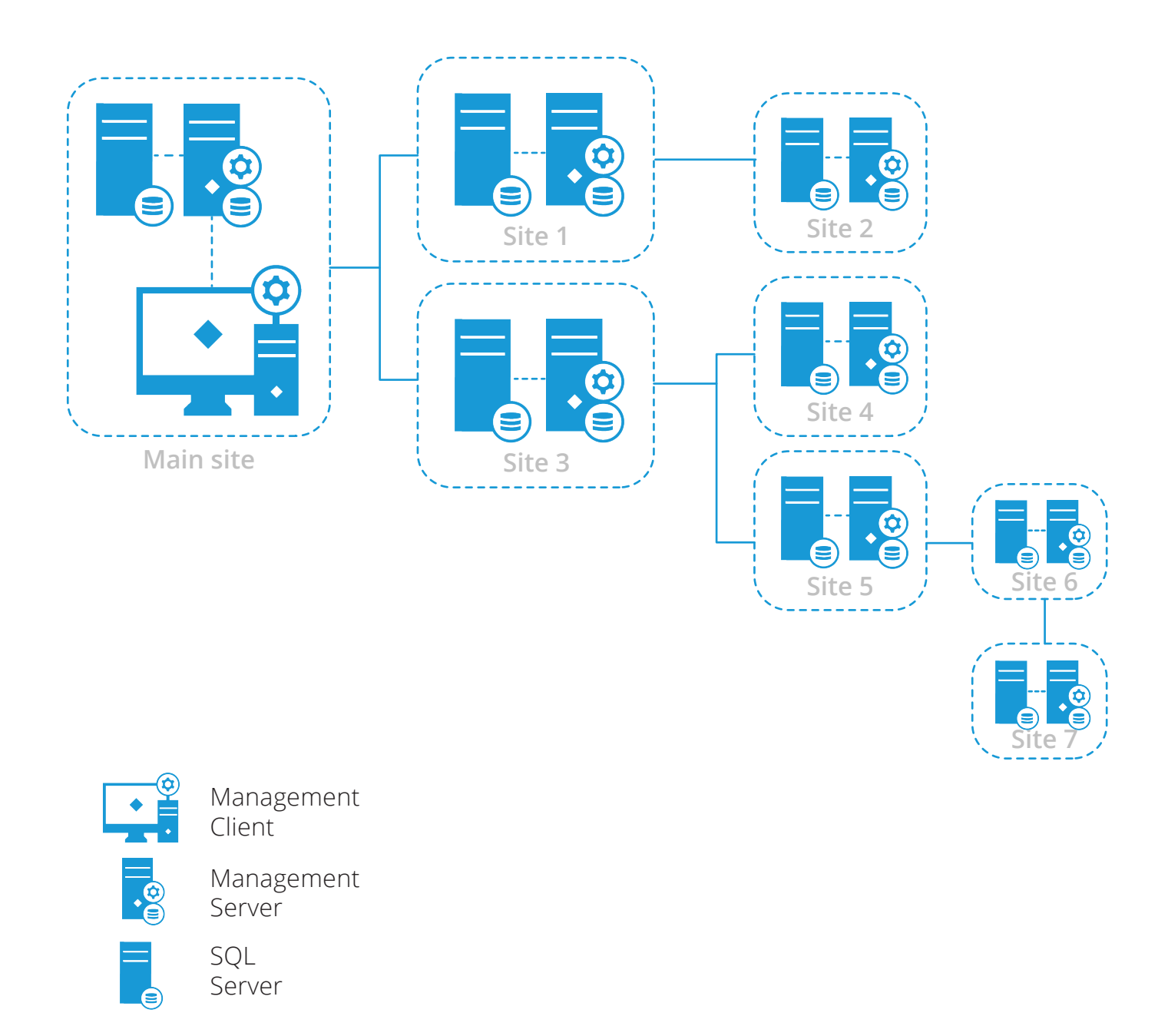

# **Federator® Setup**

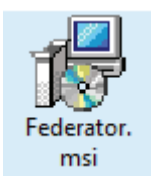

First copy Federator.msi installer to HQ server or to a dedicated server where Microsoft SQL server is installed. Double click on the installer to start the installation process. Click Next to continue.

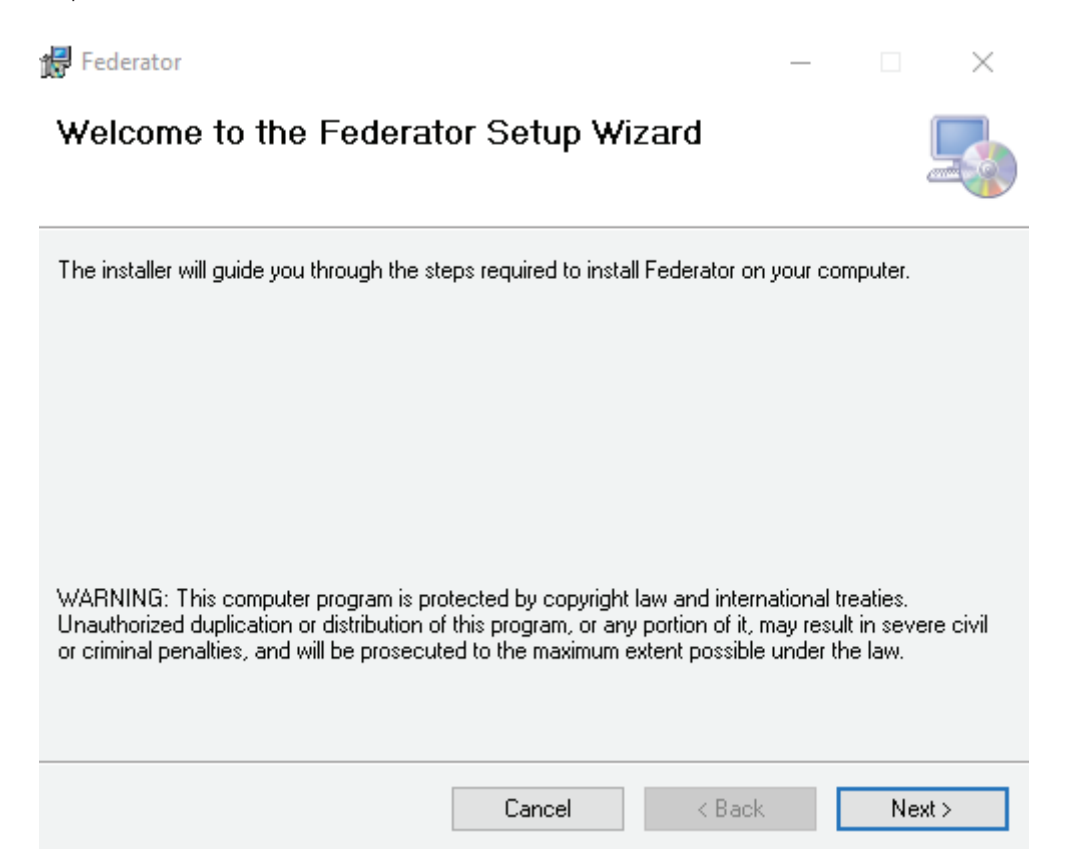

Enter SQL Server name and click Next. The wizard will guide you through the steps from the default installation folder to the completed installation along with a shortcut created on the desktop.

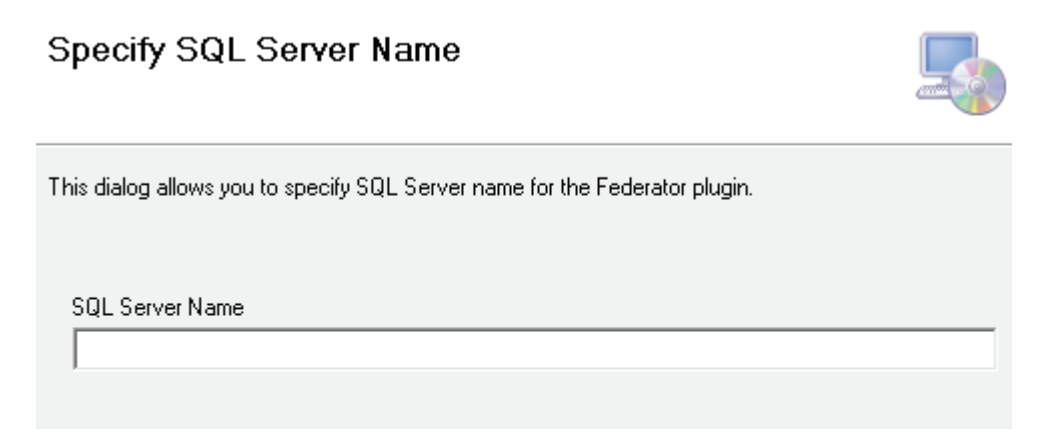

# **Federator® Application**

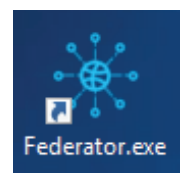

Double click on Federator.exe, enter HQ management server and click Connect.

| 券 Connect to server |                                       | ×      |
|---------------------|---------------------------------------|--------|
|                     |                                       |        |
|                     |                                       |        |
| <b>C</b> 11         | 1. 1/1 - <b>P</b>                     |        |
| Server address:     | http://pluto6/                        | ~      |
| Authentication:     | Windows authentication (current user) | $\sim$ |
| User name:          | PLUTO6\Administrator                  | $\sim$ |
| Password:           |                                       |        |
|                     | Remember password                     |        |
|                     | Auto-login                            |        |
|                     |                                       |        |
|                     | Connect Cancel                        |        |

Wait until the configuration is loaded for the first time only.

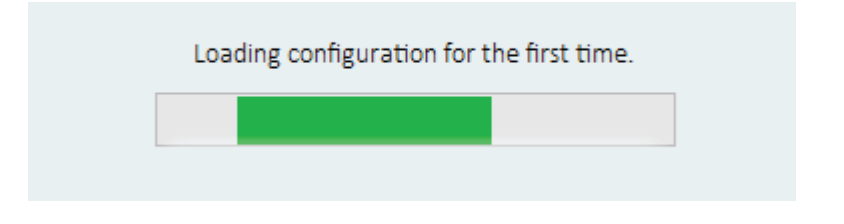

Once loaded, use the Navigation pane to check all the functionalities.

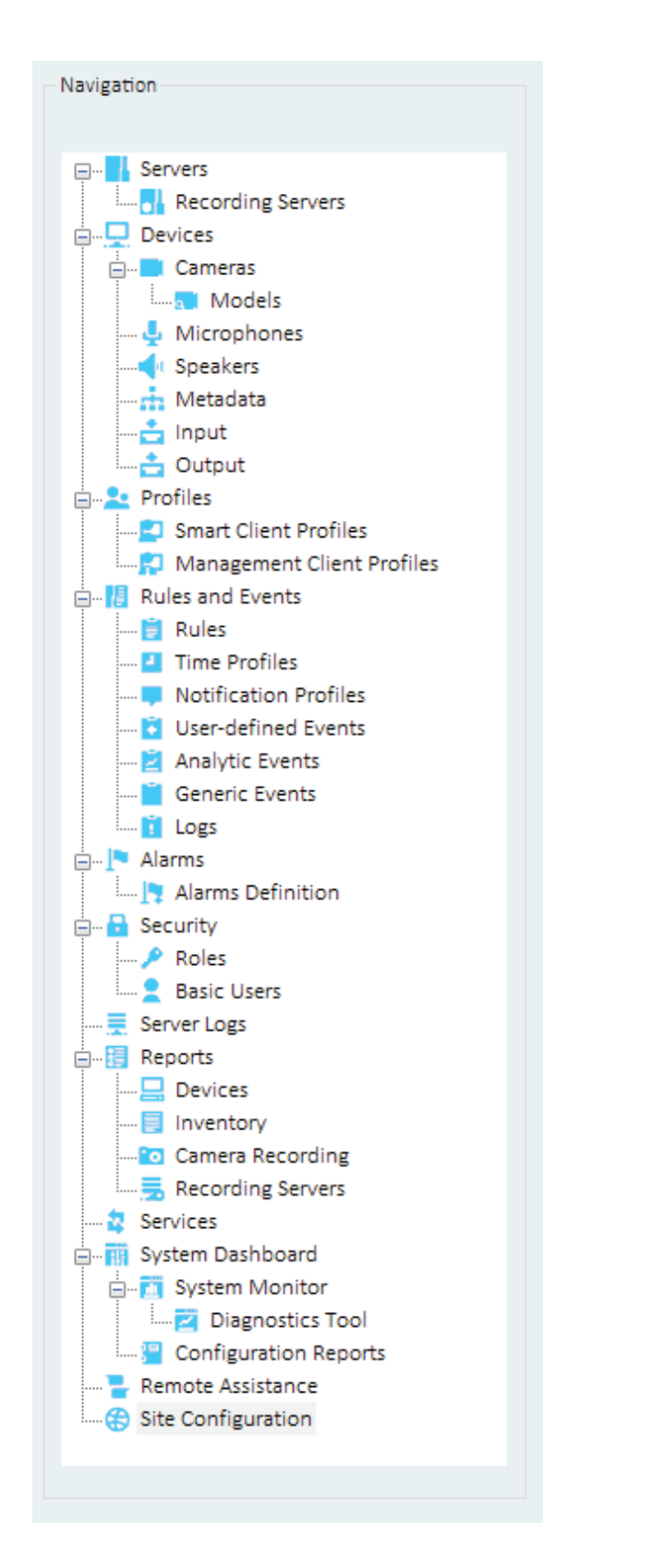

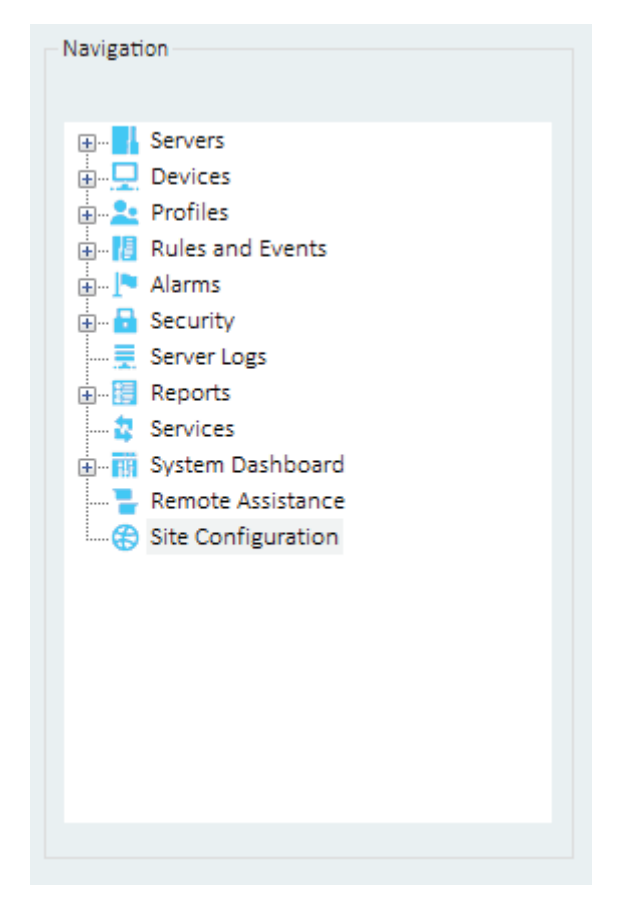

### Site Configuration

First, navigate to Site Configuration node, and choose to add from the list of available sites the ones needed to be configured later within the Federator<sup>®</sup> plugin.

In case a site is not present within the available sites, try to add it by typing the SQL server name along with the SQL instance name in case it is a named instance.

| <ul> <li>Profiles</li> <li>Smart Client Profiles</li> <li>Management Client Profiles</li> <li>Rules</li> <li>Time Profiles</li> <li>Rules</li> <li>Notification Profiles</li> <li>Subscription</li> <li>Add Site</li> <li>Rules</li> <li>Rules</li> <li>Ru</li></ul> | Profiles     Sunart Client Profiles     Management Client Profiles     Management Client Profiles     Multication Profiles     Nules and Events     Multication Profiles     Multication Profiles     Multication Profil | Navigation                                                                                                    |   | Sites             | Available Sites                                                                                                    |               |
|----------------------------------------------------------------------------------------------------|----------------------------------------------------------------------------------------------------|----------------------------------------------------------------------------------------------------|---|-------------------|----------------------------------------------------------------------------------------------------|---------------|
|                                                                                                    | Remote Assistance                                                                                                    | Profiles     Smart Client Profiles     Management Client Profiles     Management Client Profiles     Rules and Events     Market Summary Second Second | ~ | PLUTOB/SQLEXPRESS | Image: Control of the second second secon | SQL Site Name |

When adding a child site, you need to specify the user credentials used to connect to Milestone Management Server.

| Connect to site |               | — | $\times$ |
|-----------------|---------------|---|----------|
|                 |               |   |          |
|                 | Computer:     |   |          |
|                 | PLUTO5-CHILD  |   |          |
|                 | Username:     |   |          |
|                 |               |   |          |
|                 | Password:     |   |          |
|                 |               |   |          |
|                 | Connect Close |   |          |
|                 |               |   |          |

Choose to backup/ restore Milestone Surveillance and SurveillanceLogServerV2 configuration files, or remove the site if needed.

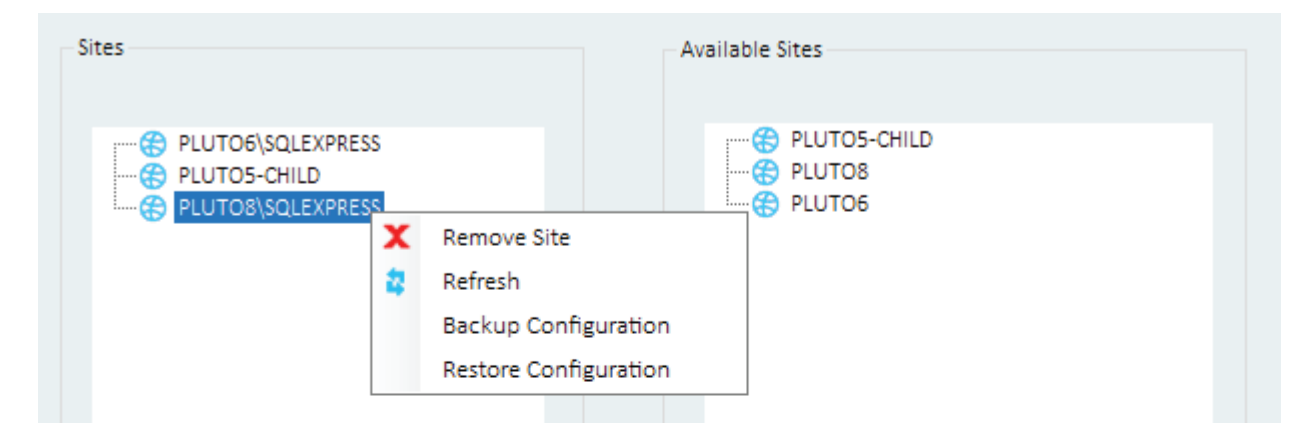

The configuration backup files will be saved on C:\FederatorDBBackup and it's on related database folder.

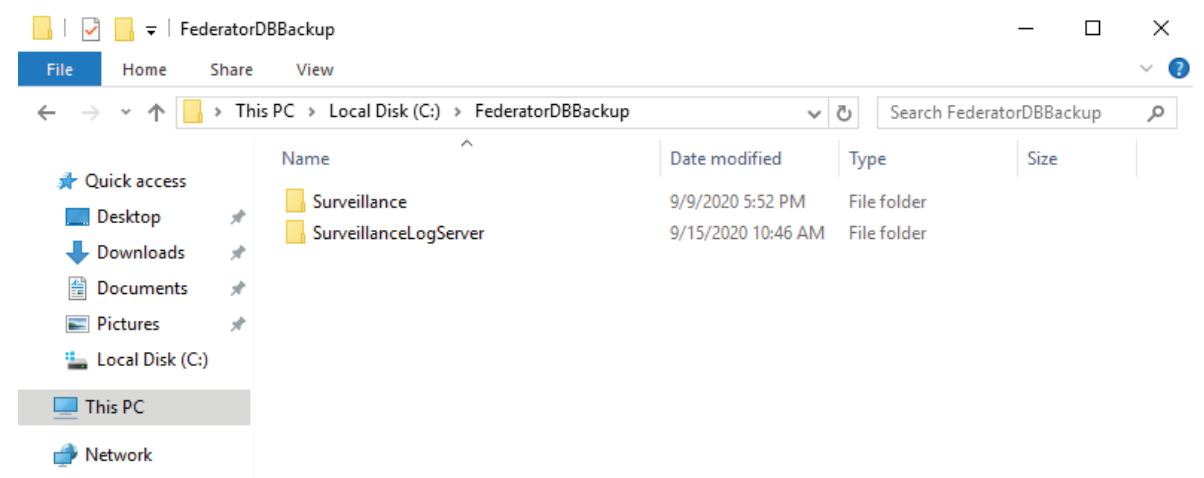

When restoring configuration database, you need to select the database that needs to be restored along with the relevant configuration file.

| Choose database |          | _       |        | ×   |
|-----------------|----------|---------|--------|-----|
| ) Surveillance  | Surveill | anceLog | Server |     |
|                 |          |         | Ne     | ext |

You will be automatically directed to the relevant configuration path.

| Choose file location                                  |                                                             |                    |                 | ×           |
|-------------------------------------------------------|-------------------------------------------------------------|--------------------|-----------------|-------------|
| $\leftarrow \rightarrow \land \uparrow \square \ll c$ | ← → ✓ ↑ 📙 « c\$ > FederatorDBBackup > SurveillanceLogServer |                    |                 | .ogServer 🔎 |
| Organize 👻 New fol                                    | der                                                         |                    |                 | • 🔳 🕐       |
| 🔹 Quick access                                        | Name                                                        | Date modified      | Туре            | Size        |
|                                                       | PLUTO5-CHILD_SurveillanceLogServerV2_20200527_141122.cnf    | 5/27/2020 2:11 PM  | CNF File        | 8,816 KB    |
|                                                       | PLUTO5-CHILD_SurveillanceLogServerV2_20200601_205117.cnf    | 6/1/2020 8:51 PM   | CNF File        | 8,944 KB    |
| Downloads                                             | PLUTO5-CHILD_SurveillanceLogServerV2_20200601_205203.cnf    | 6/1/2020 8:52 PM   | CNF File        | 8,944 KB    |
| 🖆 Documents 🛛 🖈                                       | PLUTO5-CHILD_SurveillanceLogServerV2_20200707_132303.cnf    | 7/7/2020 1:23 PM   | CNF File        | 8,944 KB    |
| 📰 Pictures 🛛 🖈                                        | PLUTO5-CHILD_SurveillanceLogServerV2_20200721_125154.cnf    | 7/21/2020 12:51 PM | CNF File        | 9,904 KB    |
| 🏪 Local Disk (C:)                                     | PLUTO5-CHILD_SurveillanceLogServerV2_20200909_173532.cnf    | 9/9/2020 5:35 PM   | CNF File        | 13,556 KB   |
|                                                       | PLUTO5-CHILD_SurveillanceLogServerV2_20200909_174550.cnf    | 9/9/2020 5:45 PM   | CNF File        | 13,556 KB   |
| This PC                                               | PLUTO5-CHILD_SurveillanceLogServerV2_20200909_174934.cnf    | 9/9/2020 5:49 PM   | CNF File        | 13,556 KB   |
| 💣 Network                                             |                                                             |                    |                 |             |
| File                                                  | name:                                                       | ∽ Back             | up Files (.cnf) | ~           |
|                                                       |                                                             |                    | Open            | Cancel      |

### **Recording Servers**

To view recording servers and its related hardware, navigate to Servers> Recording Servers, and select a site from Sites pane. Check also the live feeding for each camera configured on the related recording server.

| At 1 Coloron               |                   |                                           |                                       |
|----------------------------|-------------------|-------------------------------------------|---------------------------------------|
|                            |                   |                                           |                                       |
|                            | Siter             | Recording Servers                         | Properties                            |
| Navigation                 | Sites             | head and a sector                         | · · · · · · · · · · · · · · · · · · · |
|                            |                   |                                           |                                       |
| Septers                    | PLUTO6\SOLEXPRESS | Recording Servers                         | Device information                    |
| Describer Servers          | PLUTOS-CHILD      | PLUTO5-CHILD                              |                                       |
| Recording servers          |                   | AXIS M1054 Network Camera (192 168 100 1) | Name:                                 |
| Devices                    |                   | E- Bemp Cameras                           | Mask Detection - Camera 1             |
| Cameras                    |                   | Mask Detection - Camera 1                 |                                       |
|                            |                   | Saudi hw                                  | Short Name:                           |
|                            |                   | DirectShow Virtual Video Server (0.0.0.1) |                                       |
| Speakers                   |                   | DirectShow Virtual Video Server (0.0.0.1) |                                       |
| Metadata                   |                   | DirectShow Virtual Video Server (0.0.0.1) | Description:                          |
|                            |                   | DirectShow Virtual Video Server (0.0.0.1) |                                       |
| - Output                   |                   | DirectShow Virtual Video Server (0.0.0.1) |                                       |
|                            |                   | DirectShow Virtual Video Server (0.0.0.1) |                                       |
| Caract Clinet Desfiles     |                   | DirectShow Virtual Video Server (0.0.0.1) |                                       |
| Smart Client Profiles      |                   | DirectShow Virtual Video Server (0.0.0.1) |                                       |
| Management Client Profiles |                   |                                           |                                       |
| Rules and Events           |                   | DirectShow Virtual Video Server (0.0.0.1) | Hardware name:                        |
| 🗧 Rules                    |                   |                                           | Demo Cameras                          |
| Time Profiles              |                   |                                           |                                       |
|                            |                   | DirectShow Virtual Video Server (0.0.0.1) | Port number                           |
|                            |                   | DirectShow Virtual Video Server (0.0.0.1) |                                       |
| Analytic Events            |                   | AXIS P1353 Network Camera (192.168.100.4  | · · · · · · · · · · · · · · · · · · · |
| Generic Events             |                   | AXIS P1353 Network Camera (192.168.10     |                                       |
| logs                       |                   | AXIS P1353 Network Camera (192.168.10     | Desistantes information               |
| Alarms                     |                   | AXIS P1353 Network Camera (192.168.10     | - Positioning information             |
| Alarms Definition          |                   | AXIS P1353 Network Camera (192.168.10     | CDS searchington                      |
|                            |                   | AXIS P1353 Network Camera (192.168.10     | GP3 COORDINATES.                      |
| E- Security                |                   | AXIS P1353 Network Camera (192.168.10     | < >                                   |
| Roles                      |                   | AXIS P1353 Network Camera (192.168.10     |                                       |
| Basic Users                |                   | AXIS P1333 Network Camera (192.106.10     | Info                                  |
|                            |                   | AXIS P1353 Network Camera (192.166.10     |                                       |
| 🖶 🔡 Reports                |                   | AVIS P1353 Network Camera (192.168.1)     |                                       |
|                            |                   | AVIS P1353 Network Camera (192.168.1)     |                                       |
| Inventory                  |                   | AXIS P1353 Network Camera (192 168 1)     |                                       |
| Camera Recording           |                   | AXIS P1353 Network Camera (192 168 1)     |                                       |
| Recording Servers          |                   | AXIS P1353 Network Camera (192.168.1)     |                                       |
| 2 Services                 |                   | AXIS P1353 Network Camera (192.168.1)     |                                       |
| Sustem Dashboard           |                   | AXIS P1353 Network Camera (192.168.1)     |                                       |
| System Manitar             |                   | AXIS P1353 Network Camera (192.168.10     |                                       |
| Disperties Teel            |                   | AXIS P1353 Network Camera (192.168.10     |                                       |
|                            |                   | AXIS P1353 Network Camera (192.168.10     |                                       |
| Configuration Reports      |                   | AXIS P1353 Network Camera (192.168.10     |                                       |
|                            |                   | AXIS P1353 Network Camera (192.168.10     |                                       |
| Site Configuration         |                   | AXIS P1353 Network Camera (192.168.1) 🗸   |                                       |
|                            |                   | < >                                       |                                       |
|                            |                   |                                           | SCNBC                                 |
|                            |                   |                                           |                                       |

Hardware with a red circle icon indicates that the hardware is currently disabled.

#### Devices

Under Devices node, you can easily check all cameras and their models, as well as microphones, speakers, metadata, inputs, and outputs defined under their related nodes.

Camera settings can be applied over same models for all/selected sites. Choose under Models node the model you want to apply the settings for and right click Update Settings.

|                            | Sites             | Camera Models                      |                                                             |
|----------------------------|-------------------|------------------------------------|-------------------------------------------------------------|
|                            |                   | Model                              | Device Name                                                 |
| evices                     | PLUTO8\SQLEXPRESS | AXIS M1054 Network Camera          | AXIS M1054 Network Camera (192.168.100.112) - Camera 1      |
| Cameras                    |                   | AXIS P1353 Network Camera          | Update Settings                                             |
| Microphones                |                   | AVIS M5014 PTZ Dome Network Camera | AVIS M5014 PT7 Dome Network Camera (192 158 0 115), Camera  |
| Speakers                   |                   | AXI3 WIDDL4 FTZ DOME WELWOR CAMERA | AXIS WOOL4 FIZ DOINE WELWORK CAMERA (152.106.0.113)* CAMERA |
| Metadata                   |                   |                                    |                                                             |
| Outout                     |                   |                                    |                                                             |
| ofiles                     |                   |                                    |                                                             |
| Smart Client Profiles      |                   |                                    |                                                             |
| Management Client Profiles |                   |                                    |                                                             |
| Jes and Events             |                   |                                    |                                                             |
| Time Profiles              |                   |                                    |                                                             |
| Notification Profiles      |                   |                                    |                                                             |
| User-defined Events        |                   |                                    |                                                             |
| Analytic Events            |                   |                                    |                                                             |
| Generic Events             |                   |                                    |                                                             |
| Logs                       |                   |                                    |                                                             |
| Alarms Definition          |                   |                                    |                                                             |
| curity                     |                   |                                    |                                                             |
| Roles                      |                   |                                    |                                                             |
| Basic Users                |                   |                                    |                                                             |
| rver Logs                  |                   |                                    |                                                             |
| eports                     |                   |                                    |                                                             |
| Devices                    |                   |                                    |                                                             |

Select the targeted sites or keep the default option All Sites.

| Copy device settir | igs -                               | - |       | × |
|--------------------|-------------------------------------|---|-------|---|
| Parent Site        |                                     |   |       |   |
| Device ID          | 19aOfa79-aa29-434f-a79f-86949774327 | b |       |   |
| Model              | AXIS M1054 Network Camera           |   |       |   |
| Child Site         |                                     |   |       |   |
|                    | Select Sites 🗸                      |   |       |   |
|                    | All Sites                           |   |       |   |
|                    | PLUTO5-CHILD                        |   |       |   |
|                    | PLUTO8\SQLEXPRESS bmit              |   | Close | e |
|                    |                                     |   |       |   |

Once successfully updated, navigate to Cameras node and notice the settings (in this example 15 frame per second) are changed for the same device model.

|                            |                   | Devices                          |                                   |                 |           |
|----------------------------|-------------------|----------------------------------|-----------------------------------|-----------------|-----------|
| ation                      | Sites             | Cameras                          | Properties                        |                 |           |
| Servers                    | PLUTO6\SQLEXPRESS | Cameras                          | General                           |                 | V         |
|                            | PLUTO8\SQLEXPRESS | Saudi hw                         | Brightness                        | 50              |           |
| Cameras                    |                   | AXIS P1353 Network Camera (192.1 | Contrast                          | 50              |           |
| Models                     |                   | AXIS M1054 Network Camera (192.: | Edge recording type to retrieve   | Continuous      |           |
| 🔩 Microphones              |                   | Mask Detection - Camera 1        | Mirror image                      | No              |           |
| 📢 Speakers                 |                   |                                  | Multicast address                 | 239.247.98.191  |           |
| - Metadata                 |                   |                                  | Multicast force PIM-SSM           | no              |           |
| input                      |                   |                                  | Multicast time to live            | 5               |           |
| - Output                   |                   |                                  | Multicast video port              | 0               |           |
| - Smart Client Profiles    |                   |                                  | Rotation                          | 0               |           |
| Management Client Profiles |                   |                                  | Saturation                        | 50              |           |
| Rules and Events           |                   |                                  | Sharppess                         | 50              |           |
| 📋 Rules                    |                   |                                  |                                   |                 |           |
| Time Profiles              |                   |                                  | Video stream 1                    |                 | $\square$ |
| Notification Profiles      |                   |                                  | Bit rate control mode             | VariableBitRate |           |
| User-defined Events        |                   |                                  | Bit rate control priority         | None            |           |
| Analytic Events            |                   |                                  | Codec                             | h264            |           |
| Generic Events             |                   |                                  | Compression                       | 30              |           |
| Logs                       |                   |                                  | Frame per second                  | 15              |           |
| Alarms Definition          |                   |                                  | Include date                      | no              |           |
| Security                   |                   |                                  | Include time                      | no              |           |
| ··· / Roles                |                   |                                  | Max frames between keyframes      | 30              |           |
| Basic Users                |                   |                                  | Max frames between keyframes mode | default         |           |
| Server Logs                |                   |                                  | Resolution                        | 640x480         |           |
| Reports                    |                   |                                  | Streaming mode                    | TCP             |           |
|                            |                   |                                  |                                   |                 |           |
|                            |                   |                                  | Video stream 2                    |                 |           |
| Camera Recording           |                   |                                  | Bit rate control mode             | VariableBitRate |           |
| Recording Servers          |                   |                                  | Bit rate control priority         | None            |           |
| Services                   |                   |                                  | Codec                             | h264            |           |
| System UdShDoard           |                   |                                  | Compression                       | 30              |           |
| Diagnostics Tool           |                   |                                  | Frame per second                  | 8.0             |           |
| Configuration Reports      |                   |                                  | Include date                      | no              |           |
| Pemote Assistance          |                   |                                  | Include time                      | 00              |           |

#### **Smart & Management Client Profiles**

Smart and management client profiles are configured under Profiles node. Select HQ site and right click, copy the desired profile.

| 🔅 Federator                                                                                                    |                                                               |                                                                              |                                                                                                    | - | × |
|----------------------------------------------------------------------------------------------------|---------------------------------------------------------------|------------------------------------------------------------------------------|----------------------------------------------------------------------------------------------------|---|---|
|                                                                                                    |                                                               | Smart Client Profiles                                                        |                                                                                                    |   |   |
| Navigation                                                                                                    | Sites                                                         | Smart Client Profiles                                                        | Smart Client profile Information                                                                                           |   |   |
| Devices     Cameras     Models     Microphones     Microphones     Microphones     Microphones     Microphones     Metadata     Duput     Profiles     Smart Client Profiles     Management Client Profiles     Management Client Profiles     Microphones     Microphones     Microphones     Microphones     Management Client Profiles     Microphones     Microphones | PLUTOB/SQLEXPRESS     PLUTOB/SQLEXPRESS     PLUTOB/SQLEXPRESS | Default<br>Operator Smart Client Profile<br>Supervisor Smart Client Pre<br>2 | Name       Supervisor Smart Client Profile       Copy Smart Client Profile       Delete Smart Client Profile       Refresh |   |   |
|                                                                                                    |                                                               |                                                                              |                                                                                                    |   |   |

In the copy profile popup form, choose the targeted sites to deploy the selected profile for and click Submit.

| Copy Smart Client p | rofile                          | —      |       | $\times$ |
|---------------------|---------------------------------|--------|-------|----------|
| Parent Site         |                                 |        |       |          |
| Profile ID          | 822BA626-D112-4F61-8F79-AB43DE  | 433BFD |       |          |
| Profile Name        | Supervisor Smart Client Profile |        |       |          |
| Child Site          |                                 | 7      |       |          |
|                     | Select Sites                    |        |       |          |
|                     | Sub                             | mit    | Close | :<br>    |

#### **Rules & Events**

Under Rules and Events node, you can view all the defined rules, events (user-defined, analytic, and generic), time profiles, as well as registered logs for rules, events, and alarms.

For rules node, user is able to change the rule name, description, and status (active/inactive) for each site, as well as to view the rule definition in clear format.

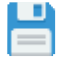

Click save button to reflect the changes.

| 🔆 Federator |       |                                                                                                    |                                                                                                    | - 🗆 X |
|-------------|-------|----------------------------------------------------------------------------------------------------|----------------------------------------------------------------------------------------------------|-------|
|             |       | Rules                                                                                                    |                                                                                                    |       |
| Navigation  | Sites | Rules Rules | Rule Information          Name         Archive Not Finished         Description         Image: Active         Definition         Perform an action on "ArchiveNotFinished"<br>from "PLUTOS"         Create log entry: "SRuleNameS on SRecorderNameS" |       |
|             |       |                                                                                                    |                                                                                                    |       |

To copy a rule from HQ site to federated sites, right click on a rule and choose Copy Rule.

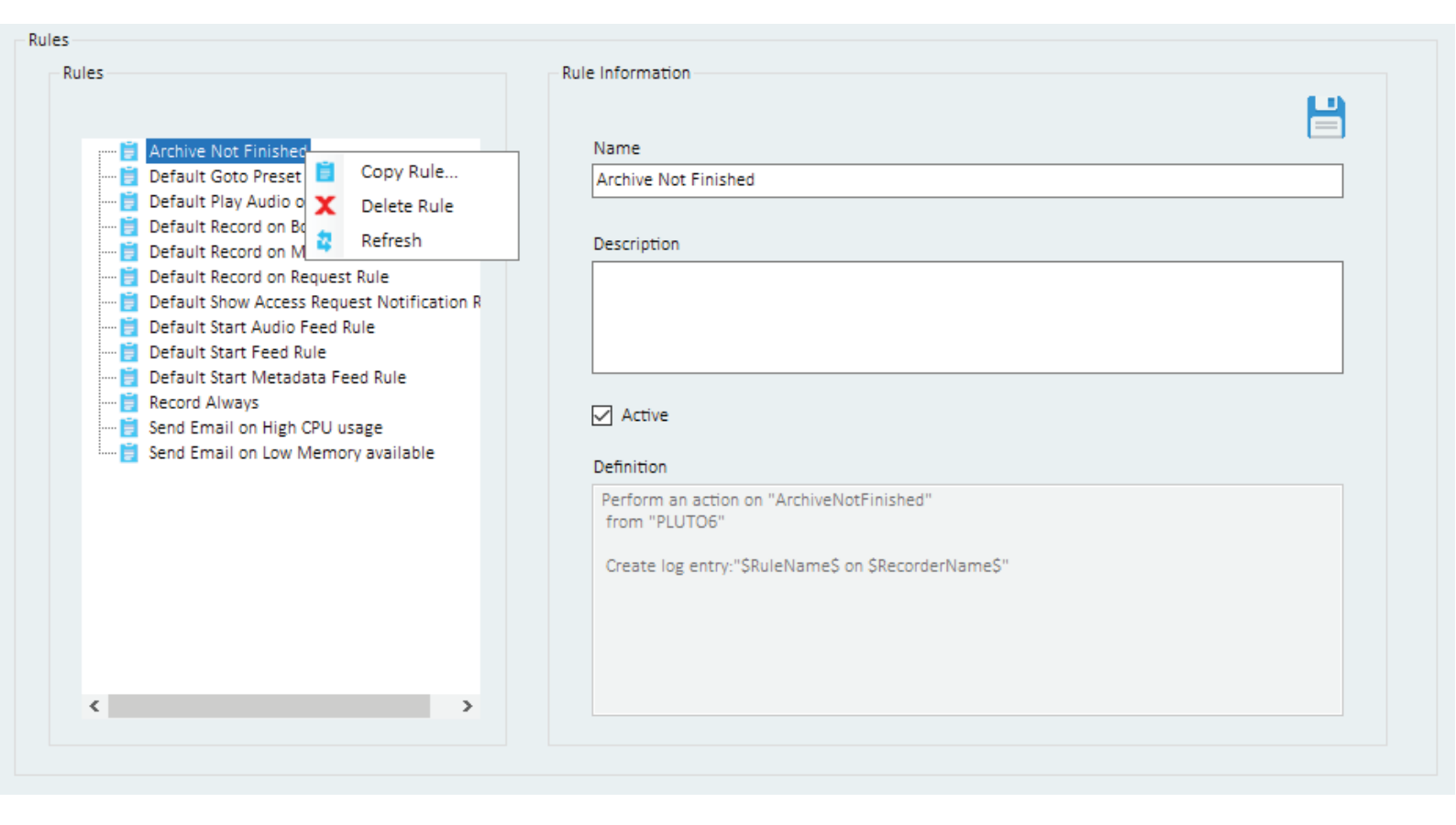

In the copy rule window, select the federated sites/All sites for this rule to be added for and click Submit.

| Copy rule   | -                                                             |      | $\times$ |
|-------------|---------------------------------------------------------------|------|----------|
| Parent Site | 707fc103-b351-4435-beab-934e9191db10                          |      |          |
| Rule Name   | Archive Not Finished                                          |      |          |
| Child Site  | Select Sites  All Sites  PLUTO5-CHILD  PLUTO8\SQLEXPRESS bmit | Clos | e        |

A pop up message appears to show the creation status of the rule. In this case, the rule was successfully created for all the previously selected site(s).

| Copy rule  |                       |      | —    |       | $\times$ |
|------------|-----------------------|------|------|-------|----------|
| Par Status |                       | _    |      | ×     | 1        |
| Ru         |                       |      |      |       |          |
| Ch         |                       | 1    | 100% |       |          |
|            | Created Successfully! |      | CI   | ose:  |          |
|            |                       | Subr | nit  | Close |          |

Under Logs node, track the creation status of rules, events and alarms, and easily check the reason for failure (Machine is down, SQL Service not running, or event already created).

| Federator                           |                                                  |                     |                                    |                                                                                             |                 | -         | D X     |
|-------------------------------------|--------------------------------------------------|---------------------|------------------------------------|---------------------------------------------------------------------------------------------|-----------------|-----------|---------|
| Navigation                          | Sites                                            | Rule Logs Event Log | zs Alarm Logs                      |                                                                                             |                 |           |         |
|                                     | All Sites     PLUTO6\SQLEXPRESS     BLUTO5-CHILD | Status              | ~                                  |                                                                                             |                 |           |         |
|                                     | PLUTO8\SQLEXPRESS                                | Site Name           | Rule Name                          | Message                                                                                     | Creation Status | Date Time | 6 - C   |
| Management Client Profiles          |                                                  | PLUTO8\SQLEXPRESS   | Archive Not Finished               | Rule "Archive Not Finished" has not been created. The rule already exists                   | False           | 9/16/2020 | 8:37 AM |
| Rules                               |                                                  | PLUTO5-CHILD        | Archive Not Finished               | Rule "Archive Not Finished" has not been created. The rule already exists                   | False           | 9/16/2020 | 8:37 AM |
| Notification Profiles               |                                                  | PLUTO8\SQLEXPRESS   | Record Always                      | Rule "Record Always" has not been created. The rule already exists                          | False           | 9/16/2020 | 8:37 AM |
|                                     |                                                  | PLUTO5-CHILD        | Record Always                      | Rule "Record Always" has not been created. The rule already exists                          | False           | 9/16/2020 | 8:37 AM |
| Generic Events                      |                                                  | PLUTO8\SQLEXPRESS   | Record Always                      | Rule "Record Always" has been successfully created                                          | True            | 9/16/2020 | 8:37 AM |
| Logs                                |                                                  | PLUTO5-CHILD        | Record Always                      | Rule "Record Always" has been successfully created                                          | True            | 9/16/2020 | 8:37 AM |
| Alarms Definition                   |                                                  | PLUTO8\SQLEXPRESS   | Send Email on Low Memory available | <ul> <li>Rule "Send Email on Low Memory available" has been successfully created</li> </ul> | d True          | 9/16/2020 | 8:37 AM |
| Roles                               |                                                  | PLUTO5-CHILD        | Send Email on Low Memory available | e Rule "Send Email on Low Memory available" has been successfully created                   | d True          | 9/16/2020 | 8:37 AM |
| Server Logs                         |                                                  | PLUTO8\SQLEXPRESS   | Send Email on High CPU usage       | Rule "Send Email on High CPU usage" has been successfully created                           | True            | 9/16/2020 | 8:36 AM |
| Reports                             |                                                  | PLUTO5-CHILD        | Send Email on High CPU usage       | Rule "Send Email on High CPU usage" has been successfully created                           | True            | 9/16/2020 | 8:36 AM |
|                                     |                                                  | PLUTO8\SQLEXPRESS   | Archive Not Finished               | Rule "Archive Not Finished" has been successfully created                                   | True            | 9/16/2020 | 8:34 AM |
| Recording Servers                   |                                                  | PLUTO5-CHILD        | Archive Not Finished               | Rule "Archive Not Finished" has been successfully created                                   | True            | 9/16/2020 | 8:34 AM |
|                                     |                                                  | PLUTO5-CHILD        | Record Always                      | Rule "Record Always" has not been created. The rule already exists                          | False           | 9/15/2020 | 7:05 AM |
| System Monitor     Diagnostics Tool |                                                  | PLUTO8\SQLEXPRESS   | Record Always                      | Rule "Record Always" has been successfully created                                          | True            | 9/15/2020 | 7:05 AM |
| Configuration Reports               |                                                  | PLUTO5-CHILD        | Send Email on High CPU usage       | Rule "Send Email on High CPU usage" has been successfully created                           | True            | 9/10/2020 | 1:19 PM |
| Generation                          |                                                  | PLUTO5-CHILD        | Record Always                      | Rule "Record Always" has been successfully created                                          | True            | 9/10/2020 | 1:18 PM |

### Alarms

From Alarms Definition node, easily copy/delete alarms, change enabled status, and instructions.

It's necessary after adding alarm to federated sites to restart Milestone Event Server service under Services node.

#### Security

Define roles and basic users for federated sites under Security node.

Choose to copy basic user from HQ site using Copy Basic User 🙎 Copy Basic User...

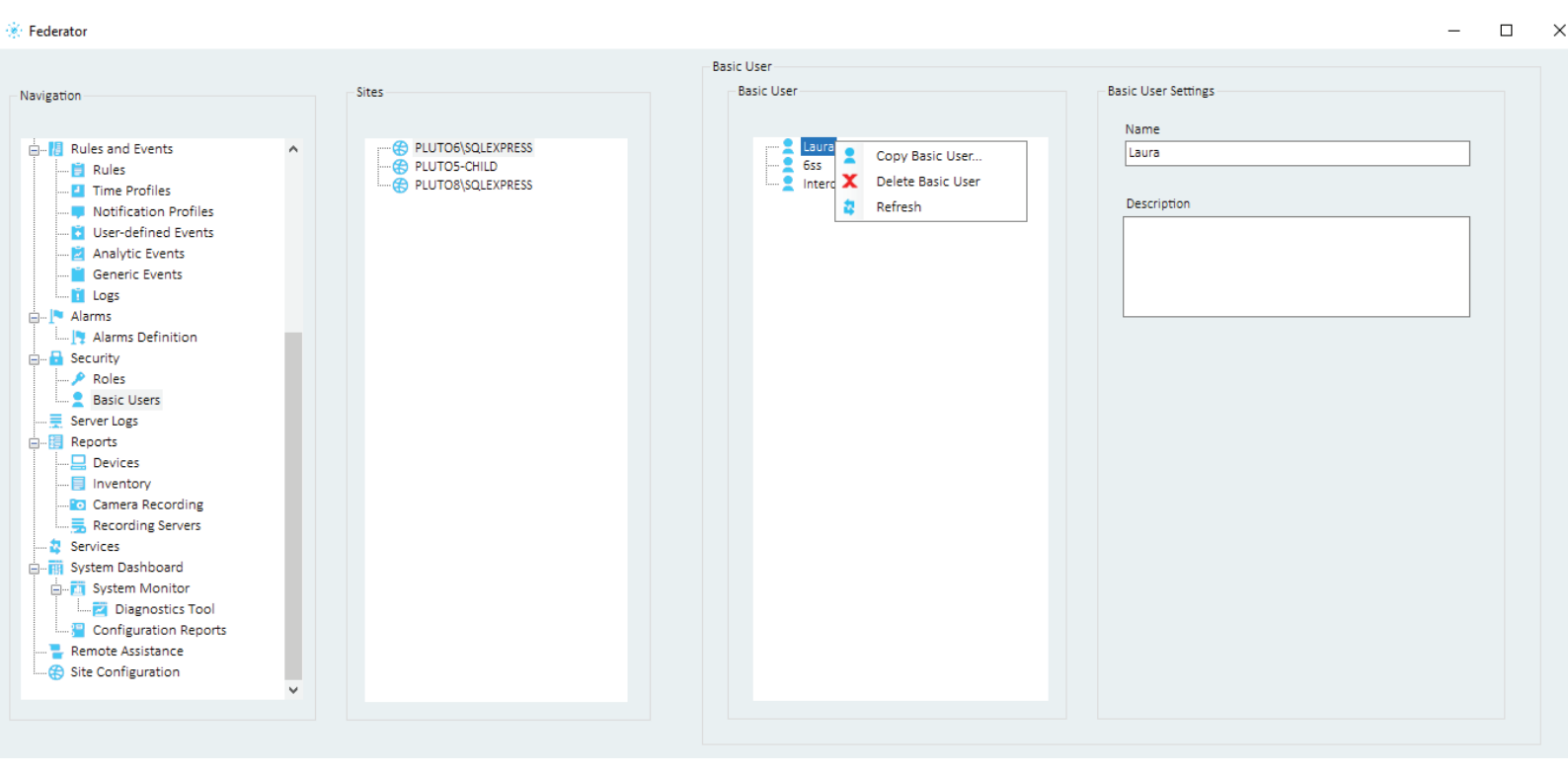

For basic user, you need to specify the password for it. Make sure that password and repeat passwords fields match, otherwise you will receive an alert message.

| Copy basic user | -                                  |     | $\times$ |
|-----------------|------------------------------------|-----|----------|
| Parent Site     |                                    |     |          |
| User ID         | 0360929A-C5E1-404E-9DD2-3D8C62891E | BEB |          |
| User name       | Laura                              |     |          |
| Child Site      | Select Sites 🗸                     |     |          |
| Password        | *********                          |     |          |
| Repeat password | **********                         |     |          |
|                 | Submit Close                       |     |          |

#### Server Logs

Under Server Logs node, you can easily check the log files (system, audit, rule-triggered logs) related to each federated site and from a selected period of time as shown below.

| Federator                                                  |                                                        |                             |                       |                |                       |                      | -                            |         |
|------------------------------------------------------------|--------------------------------------------------------|-----------------------------|-----------------------|----------------|-----------------------|----------------------|------------------------------|---------|
|                                                            |                                                        |                             |                       |                |                       |                      |                              |         |
| Navigation                                                 |                                                        |                             |                       |                |                       |                      |                              |         |
|                                                            | System Logs Audit Logs Bule-triggered Logs             |                             |                       |                |                       |                      |                              |         |
| Servers     Servers     PLUTO6\SQLEXPRESS     PLUTO5-CHILD | aystern togs Addit togs Hare angeered togs             |                             |                       |                |                       |                      |                              |         |
| LUTO8\SQLEXPRESS                                           | From 09/15/2020 00:00:00                               | 09/16/2020 23:59:59         | • Search              |                |                       |                      |                              |         |
| - Cameras                                                  |                                                        |                             |                       |                |                       |                      |                              |         |
|                                                            | Source Name                                            | User                        | Rule Name             | Service Name   | Event Type            | Date Time            | Message                      | ^       |
|                                                            | AXIS P1353 Network Camera (192.168.100.45) - Camera 1  |                             |                       |                |                       |                      |                              | 1353 1  |
|                                                            | AXIS P1353 Network Camera (192.168.100.45) - Camera 1  | PLUTO5-CHILD\ADMINISTRATOR  | Communication Started | PLUTO5-CHILD   | Communication Starter | 9/16/2020 11:43 AM   | Communication Started on     | AXIS P: |
| - Output                                                   | AXIS P1353 Network Camera (192 168 100 45) - Camera 1  | PULITOS-CHILD\ADMINISTRATOR | Communication Starter |                | Communication Starte  | 4 9/16/2020 11-43 AM | Communication Started on     | AXIS P  |
|                                                            | Axis P1555 Network Camera (192.106.100.45)- Camera 1   | PEOTOS-CITED (ADMINISTRATOR | Communication started | FEOTOS-CITED   | communication starter | 5 5/10/2020 11.45 AM | Communication started on a   | BAIS F. |
|                                                            | Saudi hw                                               | PLUTO5-CHILD\ADMINISTRATOR  | Communication Started | PLUTOS-CHILD   | Communication Starte  | 9/16/2020 11:43 AM   | Communication Started on S   | Saudi I |
| E Rules and Events                                         | Mask Detection - Camera 1                              | PLUTO5-CHILD\ADMINISTRATOR  | Communication Started | PLUTO5-CHILD   | Communication Starte  | 1 9/16/2020 11:43 AM | Communication Started on I   | Mask [  |
|                                                            | AXIS M1054 Network Camera (192.168.100.112) - Camera 1 |                             |                       |                |                       |                      |                              | AXIS M  |
|                                                            | Mask Detection - Camera 1                              | PLUTO5-CHILD\ADMINISTRATOR  | Communication Started | PLUTO5-CHILD   | Communication Starter | 9/16/2020 11:43 AM   | Communication Started on I   | Mask [  |
| User-defined Events                                        | Saudi hw                                               | PLUTO5-CHILD\ADMINISTRATOR  | Communication Started | PLUTO5-CHILD   | Communication Starter | 9/16/2020 11:43 AM   | Communication Started on i   | Saudi I |
|                                                            | AVIS M1054 Matwork Compare (102 158 100 112) Compare 1 |                             | Descerting Started    |                | Deserving Started     | 0/15/2020 11.42 AM   | Deserving Started on AVIS N  | A1054   |
| Logs                                                       | AXIS W1054 WELWOR Camera (152.188.100.112)* Camera 1   | PEOTOS*CHIED(ADMINISTRATOR  | r Recording started   | PEOTOSPONIED   | Recording started     | 5/16/2020 11:45 AW   | Recording started on Axis In | 11034   |
| Alarms     Alarms     Alarms                               | AXIS M1054 Network Camera (192.168.100.112) - Camera 1 | PLUTO5-CHILD\ADMINISTRATOR  | Communication Started | I PLUTO5-CHILD | Communication Starte  | 9/16/2020 11:43 AM   | Communication Started on /   | AXIS M  |
| Becurity                                                   | Saudi hw                                               | PLUTO5-CHILD\ADMINISTRATOR  | Recording Started     | PLUTO5-CHILD   | Recording Started     | 9/16/2020 11:43 AM   | Recording Started on Saudi H | hw      |
|                                                            | AXIS P1353 Network Camera (192.168.100.45) - Camera 1  |                             |                       |                |                       |                      |                              | 1353 M  |
| Server Logs                                                | AXIS M1054 Network Camera (192.168.100.112) - Camera 1 | WORKGROUP\PLUTO5-CHILD\$    | Recording Stopped     | PLUTO5-CHILD   | Recording Stopped     | 9/16/2020 9:30 AM    | Recording Stopped on AXIS 1  | M1054   |
| Eports     Devices                                         | AXIS M1054 Network Camera (192.168.100.112) - Camera 1 | WORKGROUP\PLUTO5-CHILDS     | Recording Started     | PLUTO5-CHILD   | Recording Started     | 9/16/2020 9:30 AM    | Recording Started on AXIS N  | 11054   |
|                                                            | AVIS M1054 Network Company (102 158 100 112) Company 1 |                             | Decording Started     |                | Recording Started     | 0/15/2020 0-20 AM    | Recording Started on AVIS N  | 41054   |
|                                                            | AXIS M1054 Network Camera (192.108.100.112)- Camera 1  | WORKGROUP(PLUTUS-CHILDS     | Recording started     | PLUTUS-CHILD   | Recording started     | 9/16/2020 9:50 AIM   | Recording started on AXIS IN | 11054   |
| 2 Services                                                 | PLUTO5-CHILD                                           | WORKGROUP\PLUTO5-CHILD\$    | Database Repair       | PLUTO5-CHILD   | Database Repair       | 9/16/2020 9:30 AM    | Database Repair on PLUTO5    | -CHILI  |
| System Dashboard                                           | PLUTO5-CHILD                                           | WORKGROUP\PLUTO5-CHILD\$    | Database Repair       | PLUTO5-CHILD   | Database Repair       | 9/16/2020 9:30 AM    | Database Repair on PLUTO5    | 5-CHILE |
| A System Monitor                                           | PLUTO5-CHILD                                           |                             |                       |                |                       |                      |                              | S-CHILI |
| Configuration Reports                                      | Saudi hw                                               | WORKGROUP\PLUTO5-CHILD\$    | Communication Started | PLUTO5-CHILD   | Communication Starte  | 9/16/2020 9:30 AM    | Communication Started on !   | Saudi t |
|                                                            | <                                                      |                             |                       |                |                       |                      |                              |         |

### Reports

#### **Device Report**

Under Device Report, you can easily check all the devices configured for each site and its related information (device type, hardware model, login Id, address, live and recorded stream, recording enabled, storage name and path motion enabled, etc...).

Choose to export any report in excel and pdf format. Reports are saved under C:\FederatorReports.

| 🛞 Federator                                |                                    |                                  |              |                                 |          |                 |                    |                 | -            |           |
|--------------------------------------------|------------------------------------|----------------------------------|--------------|---------------------------------|----------|-----------------|--------------------|-----------------|--------------|-----------|
| Navigation                                 | Sites                              | Device Select All                |              | Device type Select All          |          | ∽ Statu         | IS Select All      | ~               |              | P         |
| Servers     Recording Servers              | PLUTO6\SQLEXPRESS     PLUTO5-CHILD | IDDevice Device Name Description | Device Type  | Address MacAddress              | Enabled  | IDHardware      | HardwareName       | IDRecorder      | RecorderName | Ho: ^     |
| Devices                                    |                                    | 3e3aa AXIS P1353 Netw            | 0            | http://192.168.10 00408CDE6856  |          | 1a5e4ab8-9b16   | AXIS P1353 Netw.   | . 03225F52-9D86 | PLUTO8       | PLL       |
| Models                                     |                                    |                                  | ~            |                                 |          |                 |                    |                 |              |           |
| 🛃 Microphones                              |                                    | 5c777 AXIS M1054 Net             | Ŷ            |                                 |          |                 |                    |                 |              | PLU       |
|                                            |                                    | c2Ee2 AVIS D12E2 Natw            | <u>د</u> ار. | http://102.168.10 004080D56855  |          | 155e/3b8-9b16-  | AXIS P1858 Netw    | 02225552-0086-  | PULITOR      | PLI       |
|                                            |                                    | C20E2 AXIS F1333 NEW             | N.,          | http://192.108.10 004080808080  |          | 18564800-5010   | AXI3 P1333 NEW.    | . 03223132-5000 | FLOTOS       | PEG       |
|                                            |                                    | ca129 AXIS M1054 Net             | <b>(</b> -   |                                 |          |                 |                    |                 |              | PLU       |
| Profiles     Smart Client Profiles         |                                    |                                  | -20          |                                 | _        |                 |                    |                 |              | _         |
| Management Client Profiles                 |                                    | 48afca AXIS M1054 Net            | FO:          | http://192.168.10 00408CEB62BF  |          | 1f44e3af-a112-4 | . AXIS M1054 Net   | 03225F52-9DB6   | PLUTO8       | PLU       |
|                                            |                                    | c5ce1f AXIS P1353 Netw           | FÔA          | http://192.168.10 00408CDE6856  | <b>_</b> | 1a5e4ab8-9b16   |                    | . 03225F52-9DB6 |              | PLU       |
| - Z Time Profiles                          |                                    | _                                |              |                                 |          |                 |                    |                 |              | _         |
| Notification Profiles                      |                                    | 2c366 AXIS P1353 Netw            | 2            | http://192.168.10 00408CDE6856  |          | 1a5e4ab8-9b16   | AXIS P1353 Netw.   | . 03225F52-9DB6 | PLUTO8       | PLU       |
|                                            |                                    | 80075 AXIS M1054 Net             | ne           | http://192.168.10 00408/CER62BE |          | 1f4de3af-a112-4 | AXIS M1054 Net     | 03225E52-9D86-  |              | PLI       |
| Generic Events                             |                                    |                                  | <u>е</u>     | http://152.100.10 0040000200201 |          | 11440301-0112-4 | . 80.0 111004 1120 | 00220102000000  | 120100       |           |
| Logs                                       |                                    | 9146ef AXIS M1054 Net            | 25           | http://192.168.10 00408CEB62BF  |          | 1f44e3af-a112-4 | . AXIS M1054 Net   | 03225F52-9DB6   | PLUTO8       | PLL       |
| Alarms Definition                          |                                    |                                  | alla         |                                 |          |                 |                    |                 |              |           |
| 🖶 🖬 Security                               |                                    | da9f57 AXIS P1353 Netw           | 1956<br>1956 | http://192.168.10 00408CDE6856  |          | 1a5e4ab8-9b16   | AXIS P1353 Netw.   | . 03225F52-9DB6 |              | PLL       |
|                                            |                                    | f560a1 AXIS M1054 Net            | 292          | http://192.168.10 00408CEB62BF  |          | 1f44e3af-a112-4 | . AXIS M1054 Net   | 03225F52-9DB6   | PLUTO8       | PLU       |
| Server Logs                                |                                    |                                  | -0           |                                 |          |                 |                    |                 |              | _         |
| Reports                                    |                                    | 06ec5 AXIS P1353 Netw            | <b>@</b>     |                                 |          |                 |                    |                 |              | PLU       |
|                                            |                                    | 08164 AXIS 01353 Netw            | 0            | http://192.168.1000408CDE6855   |          | 1a5e4ab8-9b16.  | AVIS 01353 Netw    | 03225E52-9D86-  | PULITOR      | PLI       |
| Camera Recording                           |                                    | OLOT. AND LOSS RELAT             | ¥            | http://152.100.10 004000000000  |          | 1050-000 5010   |                    | . 03223132 3000 | 120100       |           |
| Recording Servers                          |                                    | 12964f AXIS P1353 Netw           | <b>@</b>     |                                 |          |                 |                    |                 |              | PLL       |
| System Dashboard                           |                                    |                                  |              |                                 |          |                 |                    |                 |              | _         |
| System Monitor                             |                                    | 29fb94 AXIS P1353 Netw           | 9            | http://192.168.10 00408CDE6856  |          | 1a5e4ab8-9b16   | AXIS P1353 Netw.   | . 03225F52-9DB6 | PLUTO8       | PLU       |
| Diagnostics Tool     Configuration Reports |                                    | 5                                | <u></u>      |                                 |          |                 |                    |                 |              | <b>``</b> |
| V V                                        |                                    |                                  |              |                                 |          |                 |                    |                 |              |           |

#### **Inventory Report**

This report allows users to check all available models for all or single site(s) and per model as well.

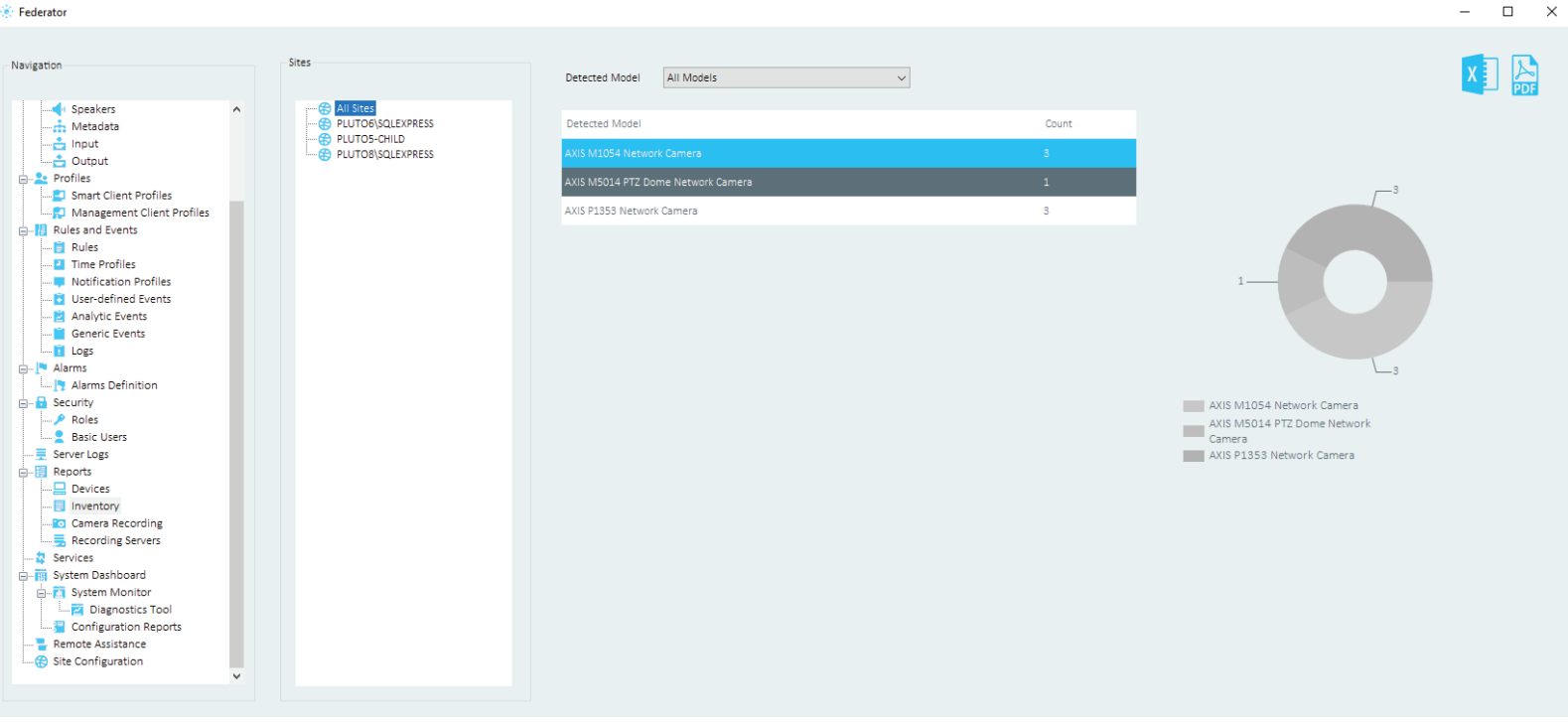

#### **Camera Recording Report**

Easily check the device recording status, database on which the devices are being recorded, as well as the storage path, recording start date, the recording hours till date, and the retain hours.

| Navigation                                                                                                    | Sites             |                                                               |                  |                                |                      |                 |              | X | PDF |
|----------------------------------------------------------------------------------------------------|-------------------|---------------------------------------------------------------|------------------|--------------------------------|----------------------|-----------------|--------------|---|-----|
| Metadata                                                                                                    | PLUTO6\SQLEXPRESS | Name                                                          | Recording Status | Database Storage Path          | Recording Start Date | Recording Hours | Retain Hours |   |     |
|                                                                                                    | PLUTO8\SQLEXPRESS | ACCR Camera                                                   | True             | Local default C:\MediaDatabase | 9/15/2020 9:38:44 AM | 26:14           | 72           |   |     |
| Profiles                                                                                                    |                   | AXIS M1054 Network Camera (192.168.100.112)- Camera 1         | True             | Local default C:\MediaDatabase | 9/15/2020 9:38:41 AM | 26:14           | 72           |   |     |
| Smart Client Profiles     Management Client Profiles                                                                                                    |                   | AXIS P1353 Network Camera (192.168.100.45)- Camera 1          | True             | Local default C:\MediaDatabase | 9/15/2020 9:38:47 AM | 26:14           | 72           |   |     |
|                                                                                                    |                   | AXIS M5014 PTZ Dome Network Camera (192.168.0.115) - Camera : | 1 True           | Local default C:\MediaDatabase | 9/16/2020 8:26:04 AM | 3:26            | 72           |   |     |
|                                                                                                    |                   | Mask Detection - Camera 2                                     | True             | Local default C:\MediaDatabase | 9/15/2020 9:38:42 AM | 26:14           | 72           |   |     |
| Notification Profiles  Notification Profiles  Notification Profiles  Notification Profiles  Notification Profiles  Notification Profiles  Notification Profiles  Notification Profiles  Notification  Notification |                   |                                                               |                  |                                |                      |                 |              |   |     |

🔅 Federator

#### **Recording Servers Report**

Recording server report lists all the recording servers defined under management server with their related information (name, description, enabled, active, type, ports, version, drive name, media data used, free data, total size, disk write and read speed instances, etc...)

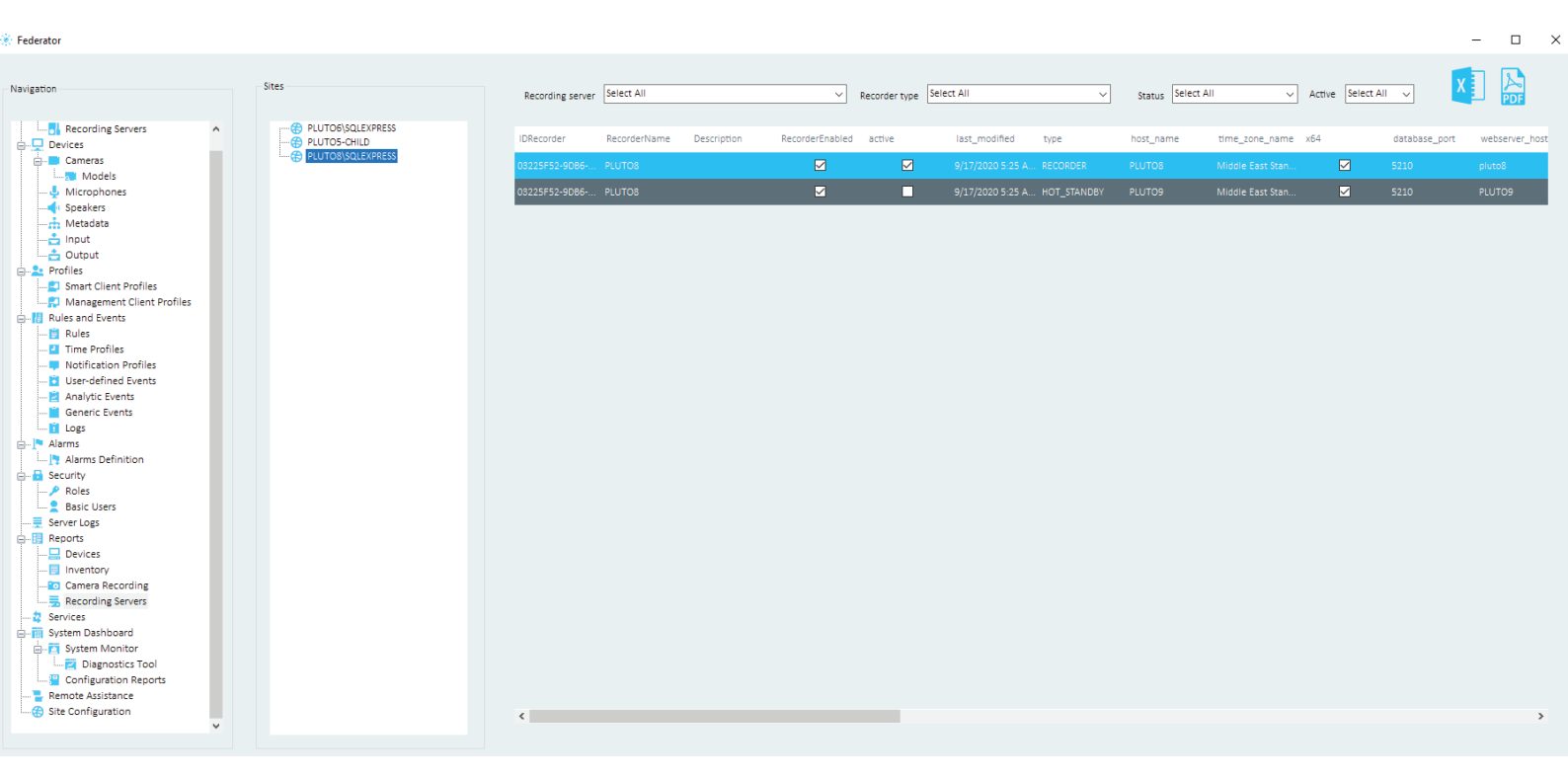

#### Services

All milestone services can be started, stopped, and restarted under Services node for all sites in parallel or site by site.

#### 🔅 Federator

| Navigation                                                                                                 |   | Sites        | Services                             |                 |           |  |
|----------------------------------------------------------------------------------------------------|---|--------------|--------------------------------------|-----------------|-----------|--|
| Profiles                                                                                                   | ^ | All Sites    | Service Name                         | Service Address | Status    |  |
| Management Client Profiles                                                                                 |   | PLUTO5-CHILD | Milestone XProtect Recording Server  | PLUTO5-CHILD    | Running   |  |
| Rules and Events                                                                                           |   |              | Milestone XProtect Management Server | PLUTO5-CHILD    | Running   |  |
| Time Profiles                                                                                              |   |              | Milestone XProtect Log Server        | PLUTO5-CHILD    | Running   |  |
| Notification Profiles                                                                                      |   |              | Milestone XProtect Event Server      | PLUTO5-CHILD    | Start     |  |
| Analytic Events                                                                                            |   |              |                                      |                 | Stop      |  |
| Logs                                                                                                    |   |              |                                      |                 | 🛱 Restart |  |
| Alarms                                                                                                    |   |              |                                      |                 |           |  |
| 🗐 🖬 Security                                                                                               |   |              |                                      |                 |           |  |
| Roles                                                                                                    |   |              |                                      |                 |           |  |
| Server Logs                                                                                                |   |              |                                      |                 |           |  |
| Reports                                                                                                    |   |              |                                      |                 |           |  |
| Devices     Devices     Inventory     Camera Recording     Recording Servers                               |   |              |                                      |                 |           |  |
| Services                                                                                                   |   |              |                                      |                 |           |  |
| System Monitor     Diagnostics Tool     Configuration Reports     Remote Assistance     Site Configuration | ~ |              |                                      |                 |           |  |

| Services                             |                 |                            |          |
|--------------------------------------|-----------------|----------------------------|----------|
| Service Name                         | Service Address | Status                     |          |
| Milestone XProtect Recording Server  | PLUTO5-CHILD    | Running                    | <b>F</b> |
| Milestone XProtect Management Server | PLUTO5-CHILD    | Running                    |          |
| Milestone XProtect Log Server        | PLUTO5-CHILD    | Running                    |          |
| Milestone XProtect Event Server      | PLUTO5-CHILD    | Start     Stop     Restart |          |

### System Monitor

Under System Monitor, you can easily view and check the system status. Select Site Overview under chart type to check the sites' state, the programs installed, the services configured with their related addresses, and current CPU and memory counter levels.

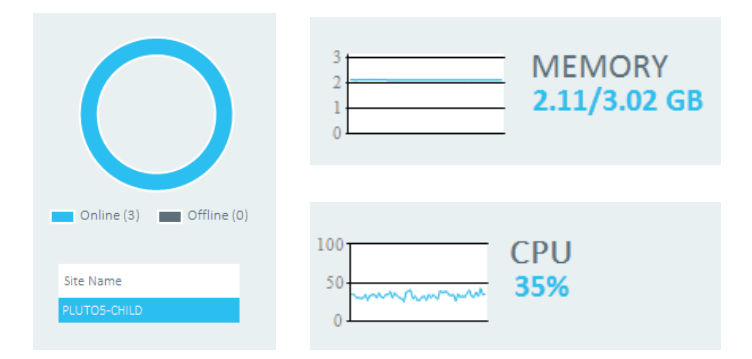

| hart Type              | Federated Sites                                                                    |               |          |              |                         |                                       |
|------------------------|------------------------------------------------------------------------------------|---------------|----------|--------------|-------------------------|---------------------------------------|
| te Overview            | PLUTOS-CHILD     All Sites     PLUTO6     PLUTOS-CHILD     PLUTOS-CHILD     PLUTO8 |               |          |              |                         |                                       |
|                        | Site Name Program Name                                                             | Version       | ^        | Site Name    | Service Name            | Address                               |
|                        | PLUTO5-CHILD SQL Server 2017 Client Tools Extensions                               | 14.0.1000.169 |          | PLUTO5-CHILD | Event Server            | http://PLUTO5-CHILD:22331/            |
|                        | PLUTO5-CHILD Milestone XProtect Smart Client 2019 R3 (64-bit)                      | 13.31.23      |          | PLUTO5-CHILD | Legacy log server       | http://PLUTO5-CHILD:22337/LegacyLogSe |
|                        | PLUTO5-CHILD SQL Server 2017 Database Engine Shared                                | 14.0.1000.169 |          | PLUTO5-CHILD | Log server              | http://PLUTO5-CHILD:22337/LogServer/  |
| Online (3) Offline (0) | PLUTO5-CHILD SQL Server 2017 Shared Management Objects                             | 14.0.1000.169 |          | PLUTO5-CHILD | Recording Server (PLUTC | 5-CHILD) PLUTO5-CHILD                 |
|                        | PLUTO5-CHILD SQL Server 2017 XEvent                                                | 14.0.1000.169 |          | PLUTO5-CHILD | Report Server           | http://pluto5-child/Reporting/        |
| Site Name              | PLUTO5-CHILD SQL Server 2017 Client Tools Extensions                               | 14.0.1000.169 |          |              |                         |                                       |
| PLUTOS-CHILD           | PLUTO5-CHILD Microsoft VSS Writer for SQL Server 2017                              | 14.0.1000.169 |          |              |                         |                                       |
|                        | PLUTO5-CHILD SQL Server 2017 Database Engine Services                              | 14.0.1000.169 |          |              |                         |                                       |
|                        | PLUTO5-CHILD SQL Server 2017 Batch Parser                                          | 14.0.1000.169 |          |              |                         |                                       |
|                        | PLUTO5-CHILD Milestone XProtect Recording Server (64-bit)                          | 13.31.44      |          |              |                         |                                       |
|                        | PLUTO5-CHILD Microsoft ASP.NET Core Module                                         | 12.2.19047.0  |          |              |                         |                                       |
|                        | PLUTO5-CHILD Microsoft ASP.NET Core 2.2.3 Shared Framework (x64)                   | 2.2.3.0       |          |              |                         |                                       |
|                        | PLUTO5-CHILD Microsoft SQL Server 2017 Setup (English)                             | 14.0.1000.169 |          |              |                         |                                       |
|                        | PLUTO5-CHILD Microsoft Analysis Services OLE DB Provider                           | 15.0.1600.41  |          | 3            |                         |                                       |
|                        | PLUTO5-CHILD 6SS Mask Detection                                                    | 1.1.3         |          | 2            | 2                       | 2.11/3.02 GB 50 mm/mm 3               |
|                        | PLUTO5-CHILD Active Directory Authentication Library for SQL Server                | 15.0.1300.359 |          | 01           |                         | 0                                     |
|                        | PLUTO5-CHILD SQL Server 2017 Shared Management Objects                             | 14.0.1000.169 |          |              |                         |                                       |
|                        | PLUTO5-CHILD Milestone XProtect VMS Legacy Device Pack                             | 1.2.1.105     | <b>v</b> |              |                         |                                       |

Site Configuration lists all federator sites' configuration in a glimpse, including number of recording servers, models, cameras, inputs, outputs, and rules.

| rigation                                                                                           | Si | ystem Monitor                    |                   |                       |         |                  |    |                   |
|----------------------------------------------------------------------------------------------------|----|----------------------------------|-------------------|-----------------------|---------|------------------|----|-------------------|
| Models<br>Microphones<br>Speakers<br>Metadata                                                      | ^  | Chart Type<br>Site Configuration | · · ·             | Federate<br>All Sites | d Sites | ~                |    |                   |
|                                                                                                    |    |                                  | PLUTO6\SQLEXPRESS |                       |         | PLUTO5-CHILD     |    | PLUTO8\SQLEXPRESS |
| Profiles                                                                                           |    | 1                                | Recording Server  |                       | 1       | Recording Server | 1  | Recording Server  |
| Rules and Events                                                                                   |    | 3                                | Models            |                       | 2       | Models           | 2  | Models            |
|                                                                                                    |    | 11                               | Cameras           |                       | 10      | Cameras          | 2  | Cameras           |
| Analytic Events                                                                                    |    | 3                                | Inputs            |                       | 3       | Inputs           | 3  | Inputs            |
| Alarms                                                                                             |    | 66                               | Outputs           |                       | 17      | Outputs          | 10 | Outputs           |
| Alarms Definition     Security     P Roles     Basic Users     Server Logs     Reports     Devicer |    | 4                                | kules             |                       | 1/      | RUIES            | 10 | Rules             |

Under Camera Status Overview, instantly check all cameras operating and recording status as well as the number of downtime and uptime hours.

| Federator                  |                                                                                                    |                                    |                                 |                                       | -                                                   | - 🗆          | × |
|----------------------------|----------------------------------------------------------------------------------------------------|------------------------------------|---------------------------------|---------------------------------------|-----------------------------------------------------|--------------|---|
|                            |                                                                                                    |                                    |                                 |                                       |                                                     |              |   |
| Navigation                 | System Monitor                                                                                                  |                                    |                                 |                                       |                                                     |              |   |
|                            |                                                                                                    |                                    |                                 |                                       |                                                     |              |   |
| E                          | Chart Type                                                                                                    | Federated Sites                    | Source Name                     |                                       |                                                     |              |   |
| Recording Servers          | Camera Status Overview 🗸 🗸                                                                                      | PLUTO5-CHILD                       | <ul> <li>All Cameras</li> </ul> | ~                                     |                                                     |              |   |
|                            | Site Overview                                                                                                   |                                    |                                 |                                       |                                                     |              |   |
| Cameras                    | Site Configuration                                                                                              |                                    |                                 |                                       |                                                     |              |   |
| Microphones                | Camera Status Overview Ca                                                                                       | mera Operation                     |                                 |                                       | Camera Recordin                                     | g            |   |
| Speakers                   |                                                                                                    | Operating                          |                                 |                                       |                                                     | Recording    |   |
| Metadata                   |                                                                                                    | Not Operating                      |                                 |                                       | -                                                   | Not recordin |   |
| 📩 Input                    |                                                                                                    |                                    |                                 |                                       |                                                     |              |   |
| Output                     |                                                                                                    |                                    |                                 |                                       |                                                     |              |   |
| Profiles                   | 4 ( )                                                                                                    | 0                                  |                                 |                                       | 4 0                                                 |              |   |
|                            |                                                                                                    |                                    |                                 |                                       |                                                     |              |   |
| Management Client Profiles |                                                                                                    |                                    |                                 |                                       |                                                     |              |   |
| E Rules and Events         |                                                                                                    |                                    |                                 |                                       |                                                     |              |   |
| Time Profiles              |                                                                                                    |                                    |                                 |                                       |                                                     |              |   |
| Notification Profiles      | Source Name                                                                                                    |                                    |                                 | 500                                   | urra Name                                           |              |   |
| User-defined Events        | Source Name                                                                                                    |                                    |                                 | 30                                    | arce Name                                           |              |   |
|                            | AXIS M1054 Network Camera (192.168.100.112) - Ca                                                                | amera 1 Operating since 1 hour(s)  |                                 | AX                                    | S M1054 Network Camera (192.168.100.112) - Camera 1 |              |   |
| Generic Events             | AVIS 01252 Network Camera (102 159 100 45) - Cam                                                                | pera 1 — Operating since 1 hour/s) |                                 |                                       | S 21252 Network Camera /102 152 100 451- Camera 1   |              |   |
| Logs                       | AND P1000 NEtWOR Carriera (192.100.100.40)* Carr                                                                | lera i operating since i noor(s)   |                                 | · · · · · · · · · · · · · · · · · · · | s P1555 Network Camera (152.105.105.45)+ Camera 1   |              |   |
| Alarms                     | Mask Detection - Camera 1                                                                                       | Operating since 1 hour(s)          |                                 | Ma                                    | sk Detection - Camera 1                             |              |   |
| Alarms Definition          | Saudi huv                                                                                                    | Operating since 1 hour(s)          |                                 | 521                                   | INTERNAL                                            |              |   |
| Poler                      | Successive and the second second second second second second second second second second second second second s | operating since 1 hour(s)          |                                 |                                       |                                                     |              |   |
| Basic Users                |                                                                                                    |                                    |                                 |                                       |                                                     |              |   |
| Server Logs                |                                                                                                    |                                    |                                 |                                       |                                                     |              |   |
| 🚊 📲 Reports                |                                                                                                    |                                    |                                 |                                       |                                                     |              |   |
|                            |                                                                                                    |                                    |                                 |                                       |                                                     |              |   |
|                            |                                                                                                    |                                    |                                 |                                       |                                                     |              |   |
| Camera Recording           |                                                                                                    |                                    |                                 |                                       |                                                     |              |   |
| Recording Servers          |                                                                                                    |                                    |                                 |                                       |                                                     |              |   |
| Services                   |                                                                                                    |                                    |                                 |                                       |                                                     |              |   |
| System Monitor             |                                                                                                    |                                    |                                 |                                       |                                                     |              |   |
| Diagnostics Tool           |                                                                                                    |                                    |                                 |                                       |                                                     |              |   |
|                            |                                                                                                    |                                    |                                 |                                       |                                                     |              |   |

### **Diagnostics Tool**

Launch Milestone diagnostics tool to check and gather diagnostic data for your federator sites including (but not limited to) Milestone XProtect<sup>®</sup> log files, Milestone XProtect configuration data, Microsoft Windows system information, etc.

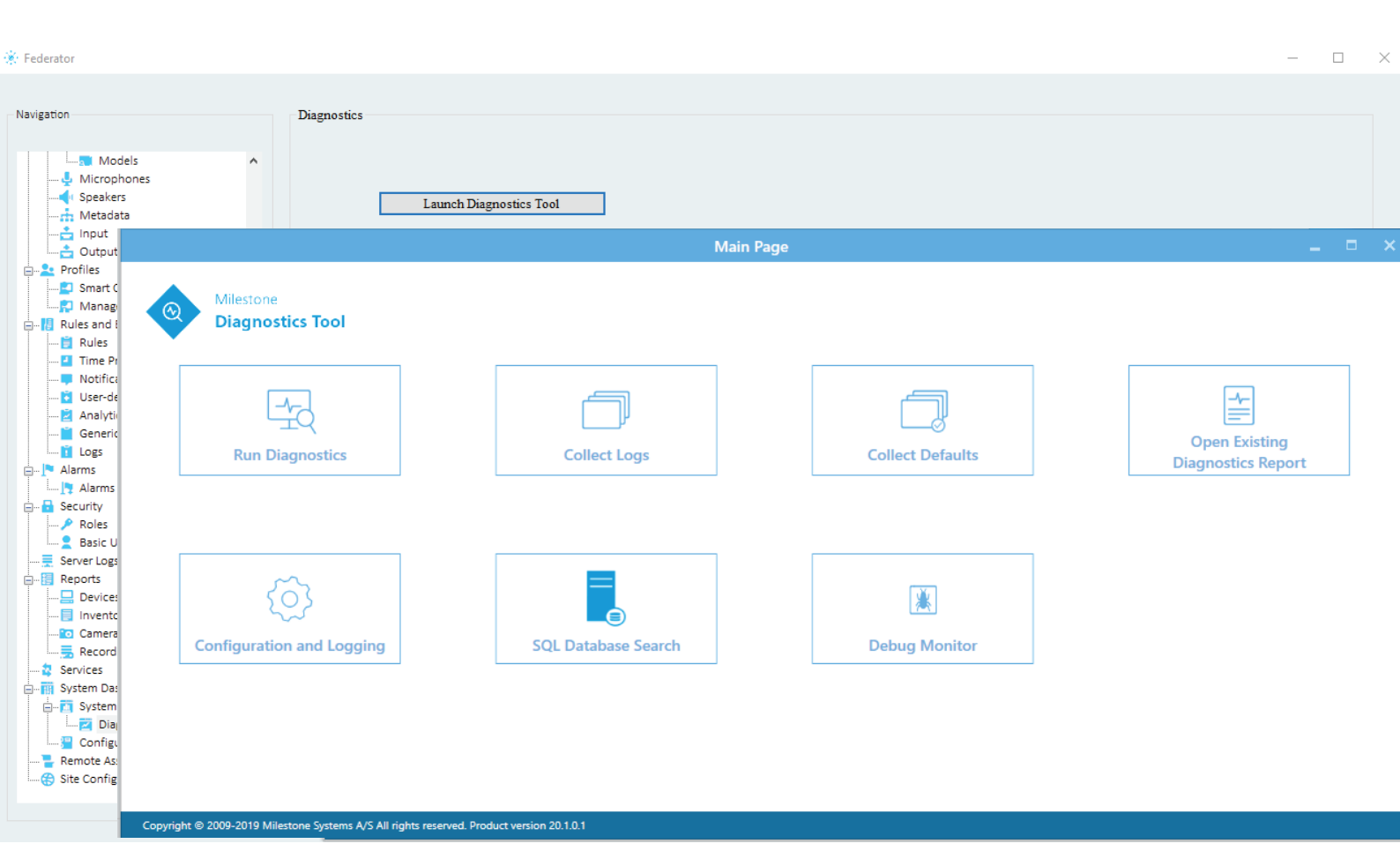

### **Configuration Report**

Export configuration report for each site in pdf format. Select from the reports tree view the nodes to be listed within the report and click the Export button.

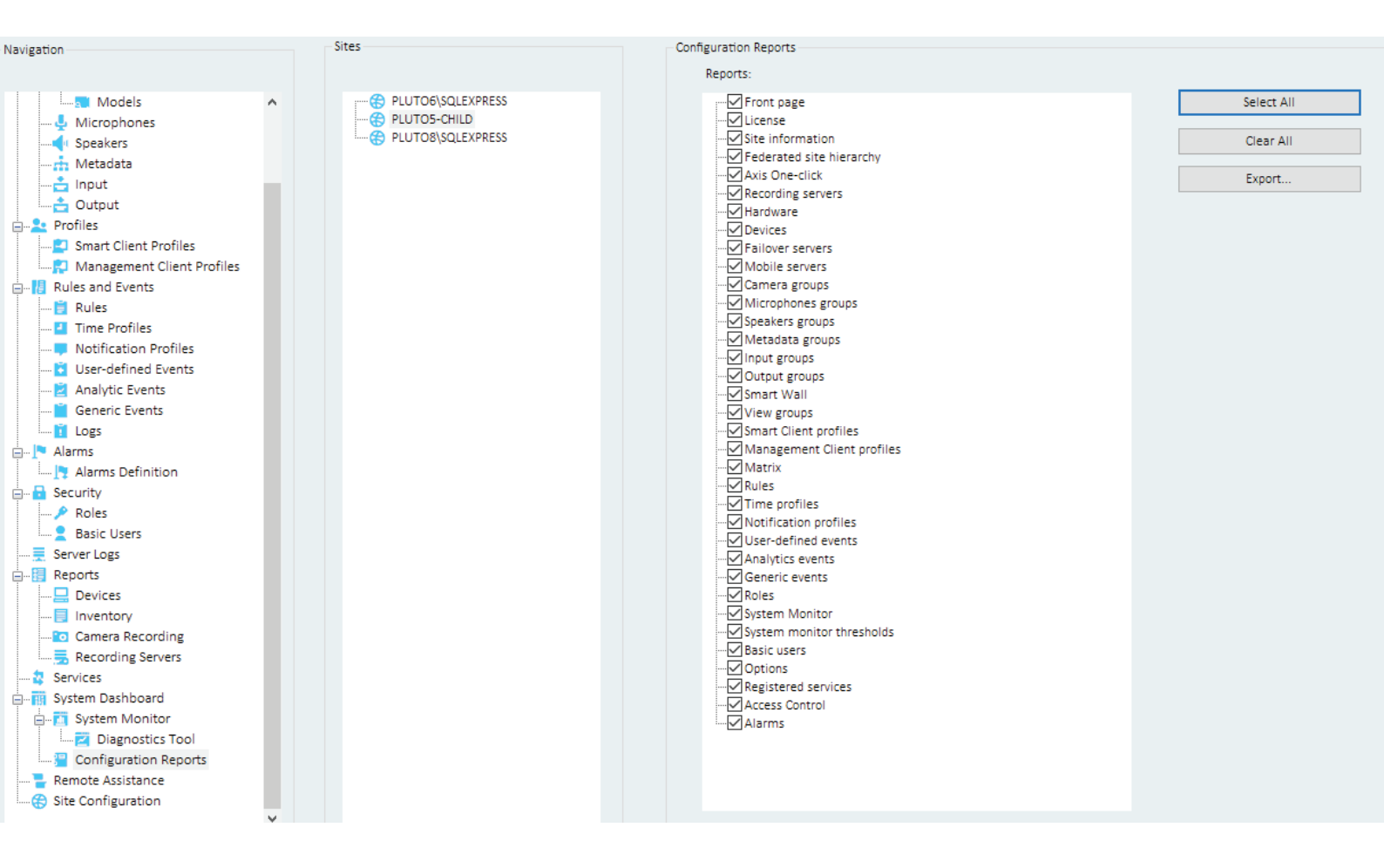

| onneporupui                                                                                                    | ×                                                                                                    |                                                                                                    |     | — |  |
|----------------------------------------------------------------------------------------------------|----------------------------------------------------------------------------------------------------|----------------------------------------------------------------------------------------------------|-----|---|--|
| 1 / 42 🗇 🖒   🖶                                                                                                    | 💽 🔎 🗩 🛛 Find:                                                                                                    | ↓ ▷ ⅔A                                                                                                    |     |   |  |
|                                                                                                    |                                                                                                    |                                                                                                    |     |   |  |
|                                                                                                    |                                                                                                    |                                                                                                    |     |   |  |
|                                                                                                    |                                                                                                    |                                                                                                    |     |   |  |
|                                                                                                    |                                                                                                    |                                                                                                    |     |   |  |
|                                                                                                    |                                                                                                    |                                                                                                    |     |   |  |
| Re                                                                                                    | ecording servers                                                                                                    |                                                                                                    |     |   |  |
| DIT                                                                                                    |                                                                                                    |                                                                                                    |     |   |  |
| FLO                                                                                                    | 105-CHILD                                                                                                    |                                                                                                    |     |   |  |
| Info                                                                                                    | 1                                                                                                    |                                                                                                    |     |   |  |
| Nar                                                                                                    | me:                                                                                                    | PLUTO5-CHILD                                                                                                    |     |   |  |
| Des                                                                                                    | scription:                                                                                                    |                                                                                                    |     |   |  |
| Hos                                                                                                    | st name:                                                                                                    | PLUTO5-CHILD                                                                                                    |     |   |  |
| Loc                                                                                                    | cal web server address:<br>eb server address:                                                                                                    | http://pluto5-child:/563/                                                                                                    |     |   |  |
| Tim                                                                                                    | ne zone:                                                                                                    | (UTC+02:00) Beirut                                                                                                    |     |   |  |
| Hard                                                                                                    | durana lint                                                                                                    |                                                                                                    |     |   |  |
| hard                                                                                                    | dware list                                                                                                    |                                                                                                    |     |   |  |
| Nan                                                                                                    | me                                                                                                    | Enabled                                                                                                    |     |   |  |
| AXI                                                                                                    | IS M1054 Network Camera (192.168.)                                                                                                    | 100.112)                                                                                                    |     |   |  |
| AAI                                                                                                    | LIS P1353 Network Camera (192.168.1                                                                                                    | 00.45)                                                                                                    |     |   |  |
| Mas                                                                                                    | isk Detection - Camera 1                                                                                                    | Ľ                                                                                                    |     |   |  |
| Mas                                                                                                    | isk Detection - Camera I                                                                                                    | Z                                                                                                    | - 1 |   |  |
| <u>Mas</u><br>Stora                                                                                                | isk Detection - Camera I                                                                                                    | Ľ                                                                                                    |     |   |  |
| <u>Stora</u>                                                                                                    | isk Detection - Camera 1 age op the recording server if a recording                                                                                                    | No                                                                                                    |     |   |  |
| Mas<br>Stora<br>Stor                                                                                               | isk Detection - Camera 1<br>rage<br>op the recording server if a recording<br>rage is unavailable                                                                                                    | No                                                                                                    |     |   |  |
| Mas<br>Stora<br>Stor                                                                                               | age<br>pp the recording server if a recording<br>rage is unavailable<br>prage name:                                                                                                    | No<br>Local default                                                                                                    |     |   |  |
| Mas<br>Stora<br>Stor<br>Stor<br>Dev                                                                                | isk Detection - Camera 1 Tage To possible the recording server if a recording rage is unavailable To rage name: Vice count:                                                                                                    | No Local default 24                                                                                                    |     |   |  |
| Mas<br>Stora<br>Stor<br>Stor<br>Dev<br>Def                                                                         | isk Detection - Camera 1  age  p the recording server if a recording rage is unavailable  prage name: vice count: fault storage;                                                                                                    | No Local default 24 Yes Cuba is De the                                                                                                 |     |   |  |
| Mas<br>Stora<br>Stor<br>stor<br>Dev<br>Def<br>Path<br>Path<br>Park                                                 | rage<br>p the recording server if a recording<br>rage is unavailable<br>rage name:<br>vice count:<br>fault storage:<br>th:<br>tawtion time.                                                                                                    | Image: No       Local default       24       Yes       C:\MediaDatabase       2 dame                                                   |     |   |  |
| Mas<br>Stora<br>Stor<br>stor<br>Dev<br>Def<br>Path<br>Rete<br>Max                                                  | rage<br>p the recording server if a recording<br>rage is unavailable<br>prage name:<br>vice count:<br>fault storage:<br>th:<br>tention time:<br>primum size:                                                                                                    | Image: No       Local default       24       Yes       C:\MediaDatabase       2 days       1000 GB                                     |     |   |  |
| Mas<br>Stora<br>Stor<br>stor<br>Dev<br>Def<br>Path<br>Rete<br>May<br>Sign                                          | rage<br>pp the recording server if a recording<br>rage is unavailable<br>prage name:<br>vice count:<br>fault storage:<br>th:<br>tention time:<br>textinum size:<br>raing:                                                                                                    | Image: No       Local default       24       Yes       C:\MediaDatabase       2 days       1000 GB       No                            |     |   |  |
| Mas<br>Stora<br>Stor<br>stor<br>Dev<br>Def<br>Path<br>Reto<br>Max<br>Sign<br>Ence                                  | isk Detection - Camera 1 Tage Tage The recording server if a recording Trage is unavailable Trage name: Vice count: fault storage: th: tention time: tention time: tention | Image: No         Local default         24         Yes         C:\MediaDatabase         2 days         1000 GB         No         None |     |   |  |
| Mas<br>Stor<br>Stor<br>Stor<br>Dev<br>Def<br>Path<br>Rete<br>Max<br>Sign<br>Ence                                   | isk Detection - Camera 1  age  p the recording server if a recording rage is unavailable  rage name: vice count: fault storage: th: tention time: oximum size: ming: cryption:  archive defined.                                                                                                    | Image: No         Local default         24         Yes         C:\MediaDatabase         2 days         1000 GB         No         None |     |   |  |
| Mas<br>Stor<br>Stor<br>Stor<br>Dev<br>Def<br>Path<br>Rete<br>Max<br>Sign<br>Ence<br>No a                           | age  age  by the recording server if a recording rage is unavailable  rage name: vice count: fault storage: th: tention time: oximum size: ming: cryption:  archive defined.                                                                                                    | No         Local default         24         Yes         C:\MediaDatabase         2 days         1000 GB         No         None        |     |   |  |
| Mas<br>Stor<br>Stor<br>Stor<br>Dev<br>Def<br>Path<br>Rete<br>Max<br>Sign<br>Ence<br>No a<br>Failo                  | isk Detection - Camera 1  age  pp the recording server if a recording rage is unavailable  rage name: vice count: fault storage: th: tention time: oximum size: ming: cryption:  archive defined.  over lover is not enabled.                                                                                                    | No         Local default         24         Yes         C:\MediaDatabase         2 days         1000 GB         No         None        |     |   |  |
| Mas<br>Stor<br>Stor<br>Stor<br>Dev<br>Det<br>Patl<br>Rete<br>Max<br>Sigr<br>Enc:<br>No a<br>Failo                  | Isk Detection - Camera 1 Tage Tage The recording server if a recording Trage is unavailable Trage name: Vice count: fault storage: th: tention time: vicinum size: th: tention time: vicinum size: th: tention time: th: tention time: th: tention time: th: tention time: th: tention time: th: tention time: th: tention time: th: tention time: tention time: | No         Local default         24         Yes         C:\MediaDatabase         2 days         1000 GB         No         None        |     |   |  |
| Mas<br>Stor<br>Stor<br>Stor<br>Stor<br>Dev<br>Def<br>Patl<br>Retu<br>Max<br>Sign<br>Ence<br>No a<br>Failo<br>Failo | isk Detection - Camera 1  age  p the recording server if a recording rage is unavailable  prage name: vvice count: fault storage: th: tention time: vximum size: ening: cryption:  archive defined.  over  lover is not enabled.  ticast                                                                                                    | No Local default 24 Yes C:/MediaDatabase 2 days 1000 GB No None                                                                        |     |   |  |
| Mas<br>Stor<br>Stor<br>Stor<br>Dev<br>Dev<br>Patl<br>Retu<br>May<br>Sign<br>Ence<br>No a<br><b>Failo</b><br>Failo  | isk Detection - Camera 1  age  pp the recording server if a recording rage is unavailable  prage name: vice count: fault storage: th: tention time: eximum size: ening: cryption:  archive defined.  over lover is not enabled.  ticast                                                                                                    | No Local default 24 Yes C:/MediaDatabase 2 days 1000 GB No None                                                                        |     |   |  |
| Mas<br>Stor<br>Stor<br>Stor<br>Dev<br>Def<br>Patt<br>Retu<br>May<br>Sign<br>Enci<br>No a<br>Failo<br>Failo         | Isk Detection - Camera 1 Tage Tage Trage name: Trage name: Trage n | No Local default 24 Yes C:\MediaDatabase 2 days 1000 GB No None                                                                        |     |   |  |

#### **Remote Assistance**

Federator provides as well Remote Assistance windows feature directly embedded into the plugin in order to assist any site not limited to the federator sites list.

With Windows Remote Assistance you can help any site experiencing computer trouble on their Microsoft Windows system, or you can just show them how to do something right from where you're sitting.

| 🔆 Federator                |                          |    |                                          |              | - |  |
|----------------------------|--------------------------|----|------------------------------------------|--------------|---|--|
|                            |                          |    |                                          |              |   |  |
| Novigation                 | Description Applications |    |                                          |              |   |  |
| Navigation                 | Remote Assistance        |    |                                          |              |   |  |
|                            |                          |    |                                          |              |   |  |
| 💺 Microphones 🔺            |                          |    |                                          |              |   |  |
|                            |                          |    |                                          |              |   |  |
|                            |                          |    |                                          |              |   |  |
|                            |                          |    |                                          |              |   |  |
|                            |                          |    |                                          |              |   |  |
| E-Profiles                 |                          |    |                                          |              |   |  |
| Smart Client Profiles      | -                        |    |                                          |              |   |  |
| Management Client Profiles |                          |    |                                          |              |   |  |
| E Rules and Events         |                          |    |                                          |              |   |  |
| 🗧 Rules                    |                          |    |                                          |              |   |  |
| Time Profiles              |                          |    |                                          |              |   |  |
| Notification Profiles      |                          | Se | elect/Enter Computer Name or IP Address: | ✓            |   |  |
| User-defined Events        |                          |    |                                          |              |   |  |
| Analytic Events            |                          |    |                                          | PLUTO5-CHILD |   |  |
| Generic Events             |                          |    | Connect to remote machine                | PLUTOS       |   |  |
|                            |                          |    |                                          | 120100       |   |  |
| Alarms Definition          |                          |    |                                          |              |   |  |
| Security                   |                          |    |                                          |              |   |  |
| Roles                      |                          |    |                                          |              |   |  |
| Basic Users                |                          |    |                                          |              |   |  |
|                            |                          |    |                                          |              |   |  |
| E- Reports                 |                          |    |                                          |              |   |  |
|                            |                          |    |                                          |              |   |  |
| 📃 Inventory                |                          |    |                                          |              |   |  |
| Camera Recording           |                          |    |                                          |              |   |  |
| Recording Servers          |                          |    |                                          |              |   |  |
| 😫 Services                 |                          |    |                                          |              |   |  |
| 🖶 📊 System Dashboard       |                          |    |                                          |              |   |  |
| 😑 🛅 System Monitor         |                          |    |                                          |              |   |  |
| Diagnostics Tool           |                          |    |                                          |              |   |  |
| Configuration Reports      |                          |    |                                          |              |   |  |
| Remote Assistance          |                          |    |                                          |              |   |  |
| Site Configuration         |                          |    |                                          |              |   |  |
|                            |                          |    |                                          |              |   |  |
|                            |                          |    |                                          |              |   |  |

# **FAQ** Frequently Asked Questions

#### How to enable Named pipes and TCP/IP protocols?

Go to Windows Start screen and navigate to Microsoft SQL Server folder and click on SQL Server Configuration Manager.

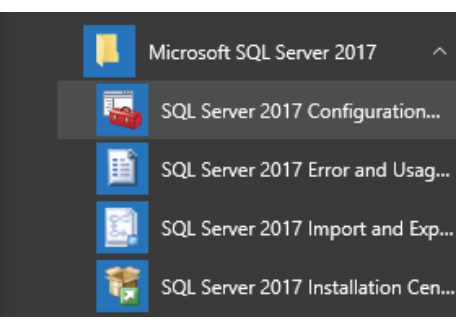

Navigate to SQL Server Configuration Manager > SQL Server Network Configuration > Protocols for <machine instance>

| <ul> <li>Sql Server Configuration Manager</li> <li>File Action View Help</li> </ul> |                                                         |                                          | _ | × |
|-------------------------------------------------------------------------------------|---------------------------------------------------------|------------------------------------------|---|---|
| <ul> <li></li></ul>                                                                 | Protocol Name<br>Shared Memory<br>Named Pipes<br>TCP/IP | Status<br>Enabled<br>Disabled<br>Enabled |   |   |

Double-click Named Pipes. The Named Pipes Properties screen appears. From Enabled, select Yes. Then click OK.

| lamed Pipes Properties                |                  |                   | ?   | ×  |
|---------------------------------------|------------------|-------------------|-----|----|
|                                       |                  |                   |     |    |
| General                               | No               |                   |     | _  |
| Pipe Name                             | \\.\pip          | e\sql\query       |     | -  |
|                                       |                  |                   |     |    |
|                                       |                  |                   |     |    |
|                                       |                  |                   |     |    |
|                                       |                  |                   |     |    |
|                                       |                  |                   |     |    |
|                                       |                  |                   |     |    |
|                                       |                  |                   |     |    |
|                                       |                  |                   |     |    |
| I                                     |                  |                   |     |    |
| Enabled<br>Enable or disable Named Pi | pes protocol for | this server insta | nce |    |
|                                       |                  |                   |     |    |
| ОК                                    | Cancel           | Apply             | He  | lo |

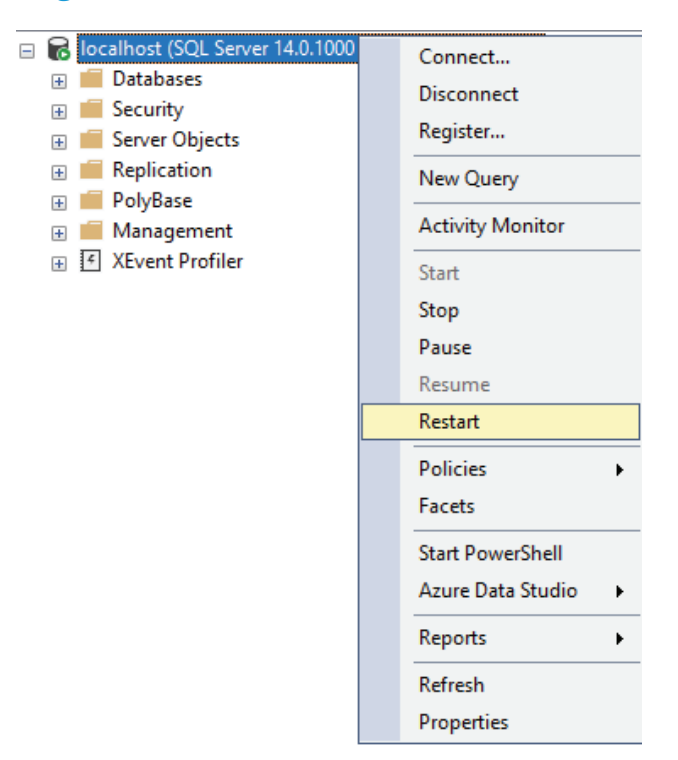

From SQL Server Management Studio, restart the server instance.

#### How to find SQL server instance name?

There's lot of ways to obtain SQL instance name.

Option 1:

Launch the SQL Server Configuration Manager.

Go to Start > Microsoft SQL Server > SQL Server Configuration Manager. Locate the running MS SQL Server instance name (circled below in red). This is what you'll need to enter in the record.

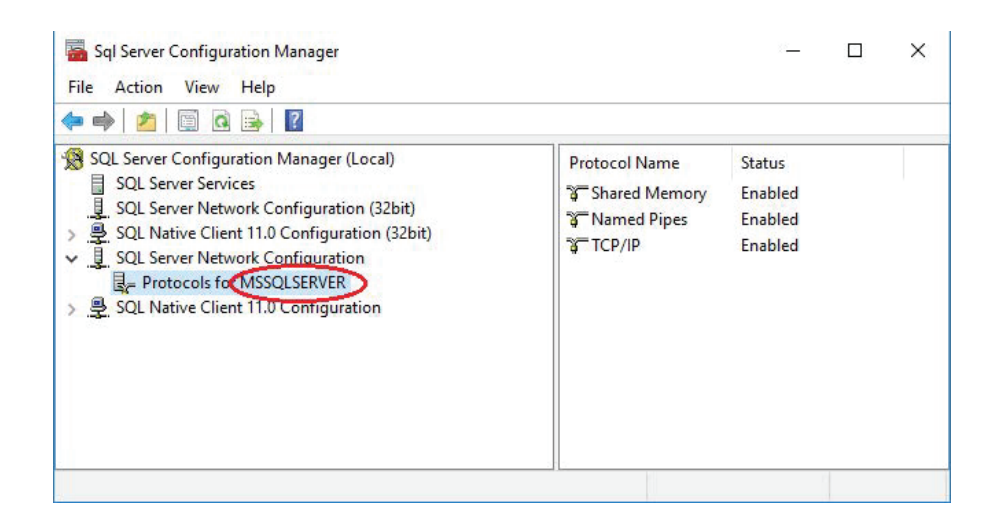

#### Option 2:

Launch windows Services app.

Go to Start and search for services. Locate the running SQL Server instance name (circled below in red). This is what you'll need to enter in the record.

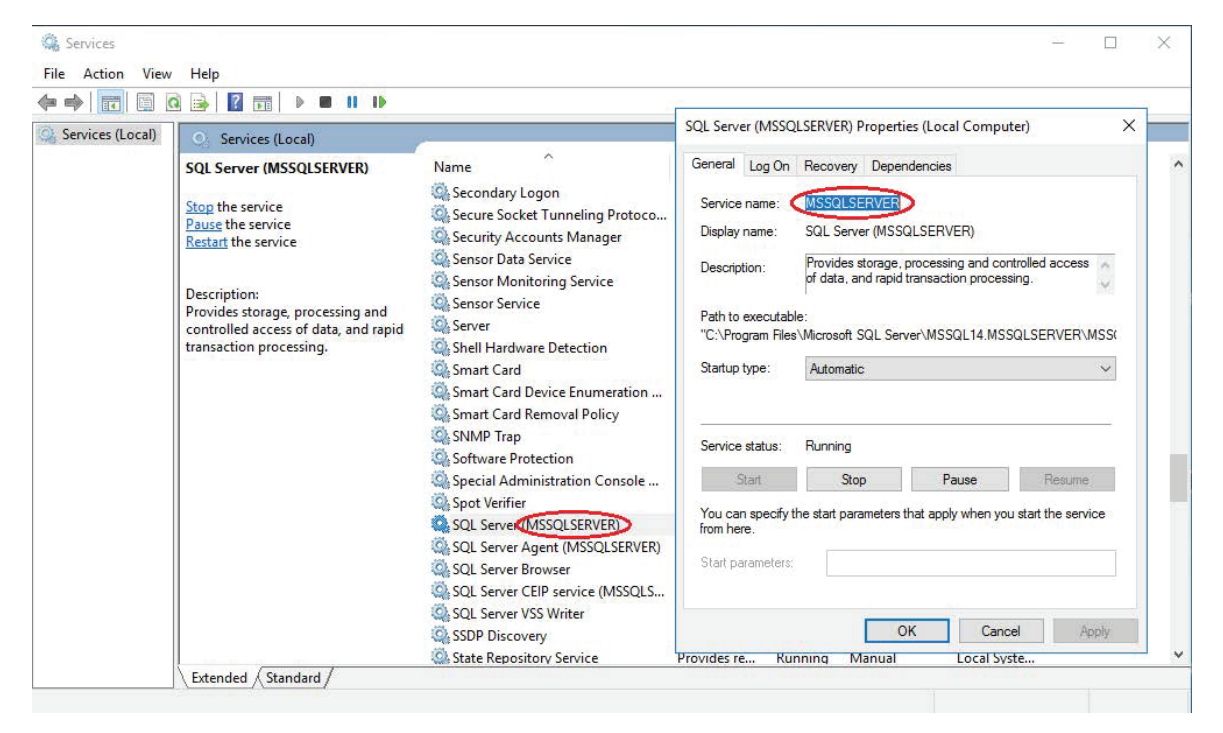

#### What user privileges are needed to install Federator?

Before installing Federator application, you need to make sure that the user used to install SQL Server and Milestone XProtect product is a member of administrators and IIS\_IUSRS groups.

Some privilege access errors might occur while using Federator, especially if you are in a workgroup environment and SQL Server and Milestone services are installed with a local user.

|                                          | × |
|------------------------------------------|---|
| Requested registry access is not allowed |   |
| Requested registry access is not anowed. |   |
| ОК                                       |   |

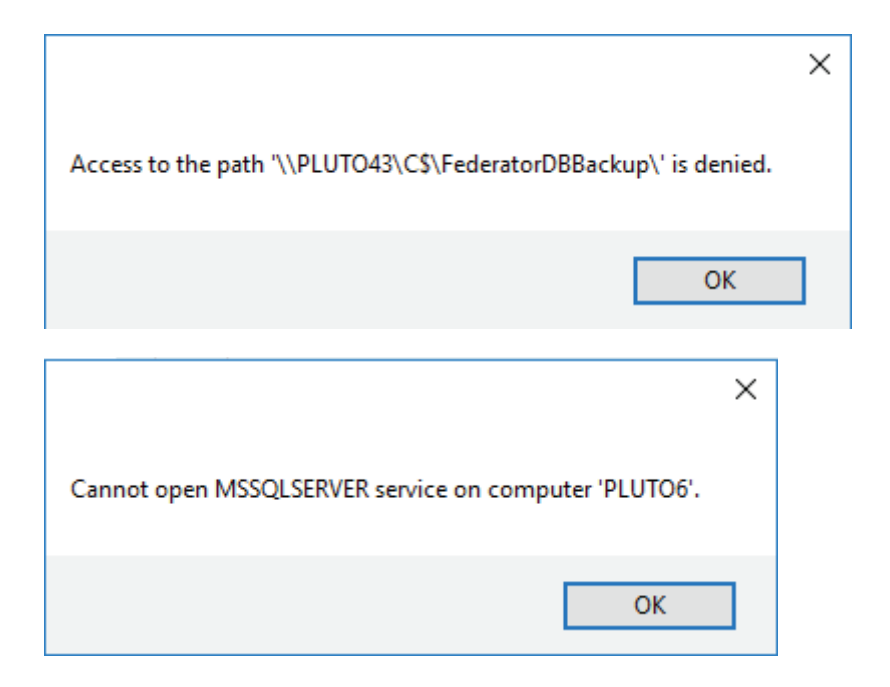

#### Reason:

User Account Control (UAC) is turned on the federated sites.

#### Resolution:

Search for **UAC** from windows search to open Change User Account Control Settings.

Then, select "Never notify" to disable UAC

| User Accour<br>Tell me mor<br>Always r | nt Control helps prevent potentially harmful programs from making changes to your computer.<br>re about User Account Control settings<br>notify                                                                                                    |
|----------------------------------------|----------------------------------------------------------------------------------------------------|
| -                                      | <ul> <li>Never notify me when:         <ul> <li>Apps try to install software or make changes to my computer</li> <li>I make changes to Windows settings</li> </ul> </li> <li>This setting will take effect after you click OK and restart your PC.</li> </ul> |
| Never no                               | otify                                                                                                    |

Now turn off UAC via registry by changing the DWORD "EnableLUA" from 1 to 0 in "HKEY\_LOCAL\_MACHINE\SOFTWARE\Microsoft\Windows\CurrentVersion\policies\ system".

| 9                                                                                                    |                                                                                                    |   | Registry Editor                                                                                                    | 1                                                                                                    | -1                                                                                                    | ĸ |
|----------------------------------------------------------------------------------------------------|----------------------------------------------------------------------------------------------------|---|----------------------------------------------------------------------------------------------------|----------------------------------------------------------------------------------------------------|----------------------------------------------------------------------------------------------------|---|
| <u>File Edit View Favor</u>                                                                                                    | ites <u>H</u> elp                                                                                                    |   |                                                                                                    |                                                                                                    |                                                                                                    |   |
| Eile       Edit       View       Favor         Image: system       Image: system       Image: system         Image: system       Image: system       Image: system         Image: | ites <u>H</u> elp<br>I<br>ndlers<br>rstem<br>cations<br>es<br>c<br>s<br>sons<br>patibility<br>eObjectDelayLoad<br>t<br>Query<br>pi |   | Name<br>(Default)<br>ConsentPrompt<br>ConsentPrompt<br>DelayedDesktop<br>disablecad<br>dontdisplaylastu<br>EnableCursorSu<br>EnableCursorSu<br>EnableLUA<br>EnableBecureUI<br>EnableUIADeskt<br>FilterAdministra<br>Iegalnoticecapti<br>Iegalnoticetext<br>LogonType<br>PromptOnSecur<br>scforceoption<br>shutdownwitho | Type<br>REG_SZ<br>REG_DWORD<br>REG_DWORD<br>REG_DWORD<br>REG_DWORD<br>REG_DWORD<br>REG_DWORD<br>REG_DWORD<br>REG_DWORD<br>REG_DWORD<br>REG_DWORD<br>REG_SZ<br>REG_SZ<br>REG_SZ<br>REG_SZ<br>REG_DWORD<br>REG_DWORD<br>REG_DWORD<br>REG_DWORD<br>REG_DWORD<br>REG_DWORD | Data           (value not set)           0x00000000 (0)           0x00000000 (0)           0x00000000 (0)           0x00000000 (0)           0x0000000 (0)           0x0000000 (1)           0x00000000 (0)           0x0000000 (1)           0x0000000 (0)           0x0000000 (0)           0x0000000 (0)           0x0000000 (0)           0x0000000 (0)           0x0000000 (0)           0x0000000 (0)           0x0000000 (0)           0x00000000 (0)           0x0000000 (0)           0x0000000 (0)           0x0000000 (0) | - |
| b - Telephony                                                                                                    | rectedoserbata                                                                                                    | × | 20 ValidateAdminC                                                                                                    | REG_DWORD                                                                                                    | 0x0000001(1)                                                                                                    | 1 |

You will get a notification that a reboot is required. After the reboot, UAC is disabled.

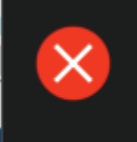

You must restart your computer to turn on User Account Control Click to restart this computer Security and Maintenance

#### About 6SS

6SS was founded in 2013 with Headquarters in Minnesota, USA. 6SS is a modern video surveillance and security systems company that provides complete security solution that you need and deserve, from Software to Hardware to Professional Services and Training.

All our products will integrate fully with the Milestone VMS. 🔶

Any Questions?

Please reach out to us if you have any question or inquiry Email us at info@6ss.co

For more information visit: www.6ss.co

#### Headquarters

7725 Bryant Ave N, Brooklyn Park, MN 55444 USA Telephone: +1-651-233-0977